## 上海老年教育慕课平台

(网页版)

# 用户手册

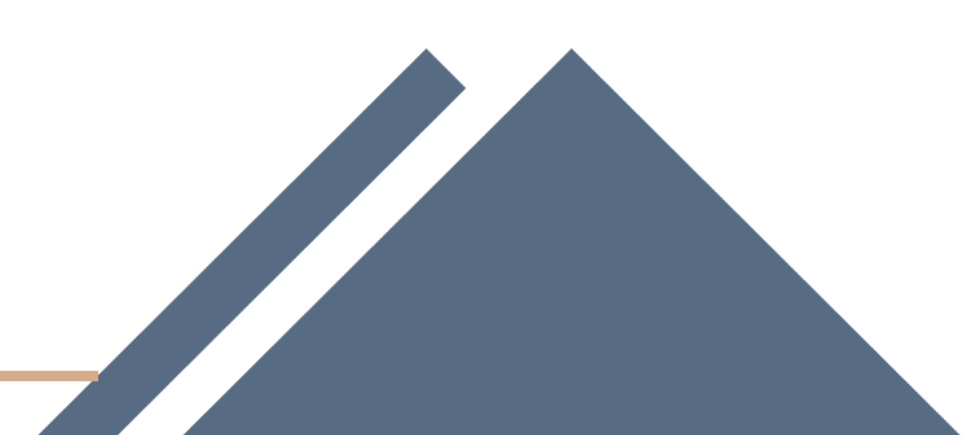

| 管理员篇                                  | `1      |
|---------------------------------------|---------|
| <i>—</i> `,                           | 平台登录1   |
| `                                     | 班级开班2   |
| 班主任篇                                  | 9       |
| <u> </u>                              | 平台登录9   |
| <u> </u>                              | 配置教师10  |
| 三、                                    | 报名管理10  |
| 四、                                    | 班级教学12  |
| 教师篇                                   |         |
| <u> </u>                              | 平台登录18  |
| <u> </u>                              | 班级教学19  |
| 课程制作                                  | 人篇      |
| <u> </u>                              | 平台登录    |
| <u> </u>                              | 课程制作 24 |
| 三、                                    | 课程提交    |
| 学习者篇                                  | 38      |
| · · · · · · · · · · · · · · · · · · · | 平台登录    |
| <u> </u>                              | 课程选择    |
| Ξ,                                    | 课程学习    |
| 四、                                    | 用户中心    |

### 管理员篇

### 一、 平台登录

1. 在浏览器中输入平台网址(<u>http://Inmooc.shlll.net/</u>),进入平台首页;

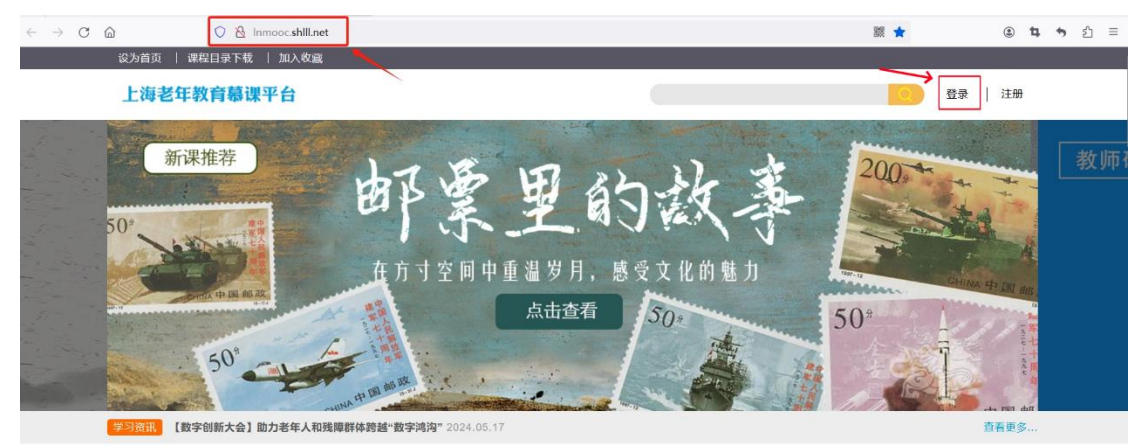

 点击页面右上方的"登录"进入登录页面,输入用户名密码登录平台,进入 到【管理员】的管理界面。

| Ŧ                | 海老年教育慕          | 课平台  |
|------------------|-----------------|------|
| 用户登录             | 微信登录            | 登录说明 |
| 用户名              |                 |      |
| 密码               |                 |      |
| 验证码<br><b>71</b> | 62              |      |
|                  | 登录              |      |
| 注册上海学习》          | 에 <del>빴弓</del> |      |

### 上海老年教育慕课平台

平台公告 管理功能 - 冯伟abc - 🚳

| 开班 | TF审核       |             |     |     |                                        |                                       |      |       |         |
|----|------------|-------------|-----|-----|----------------------------------------|---------------------------------------|------|-------|---------|
| 全部 | 歌状态 🗸      | 课程、班级搜索     | Qłł | 溹   |                                        |                                       |      | 批量通过  | 1 批量不通过 |
|    | 班级名称       | 课程名称        | 教师  | 班主任 | 报名日期                                   | 预计开班日期                                | 审核状态 | 报名进度  | 操作      |
|    | 测试         | 追寻传统, 守望精神  |     |     | ·······                                | <u></u>                               | 已通过  | 0/不限  | 查看报名人员  |
|    | 测试         | 走近国粹: 京剧艺术欣 |     |     |                                        |                                       | 已通过  | 18/不限 | 查看 报名人员 |
|    | ceshi-黏土手工 | 黏土手工        |     |     | £ <u>.</u>                             |                                       | 已通过  | 46/不限 | 查看报名人员  |
|    | 家庭教育班      | 隔代赦育        |     |     | ······································ |                                       | 已通过  | 11/不限 | 查看报名人员  |
|    | 色彩学习班      | 色彩学         |     |     | 2                                      | · · · · · · · · · · · · · · · · · · · | 已通过  | 35/不限 | 查看 报名人员 |

 角色切换:点击左上角"当前身份"后的【更换】,点击下拉列表的角色, 可获得不同角色的操作权限。

### 注: 一个账号可能只有一种角色, 也可能包含多种角色。

| 当前身份:校级管理员 | 更换 🗸                 |                            | 避      | 返回首页 |
|------------|----------------------|----------------------------|--------|------|
| 上海老年教育     | 院级管理员<br>课程制作人<br>教师 | <b>星平台</b> 培训公告 管理功能 → 啊胖服 | ¥ ▼    | •    |
| 课程审核       | 班主任<br>学习者           |                            |        |      |
| 全部培训机构 🔻   | 全部状态 🔻               | 課程搜索 捜索 批量通                | 过 【 批量 | 不通过  |

### 二、 班级开班

1. 点击【管理功能】,选择【班级开班】。

| 当前身份:校级管理员 更换 🕶                                                                             | 设置             | 课程目录下载 | 返回首页 |
|---------------------------------------------------------------------------------------------|----------------|--------|------|
| 上海老年教育慕课平台                                                                                  | 管理功能 ▼<br>开班审核 | 冯伟abc  | - @  |
| 平台公告                                                                                        | 班级开班           |        |      |
| 请选择公告 ~                                                                                     |                |        |      |
| 让银发生活多姿多彩,上海老年大学"乐学大讲堂"走出校园 2024-05-22<br>5月21日下午,上海老年大学乐学大讲堂"首次走出校园,来到比外滩,为100多位老年学员开      |                |        |      |
| 【数字创新大会】助力老年人和残障群体跨越"数字鸿沟" 2024-05-17<br>5月16日,第四届上海数字创新大会"数字+适老及无障碍分论坛暨2024年世界电信和信息社会日上海专… |                |        |      |

- 2. 点击【开设新的班级】
  - 选择开班的课程,填写班级名称、报名日期、开班日期、培训形式、招收人数、上课地点、上课安排等信息,带\*的为必填信息,点击保存、提交。

| 纲女称                                                                                                    | 柳丰任           | 約価    | 据夕及预计开研日期                                                  | 状态  | 据复讲度 | 操作                                    |
|----------------------------------------------------------------------------------------------------|---------------|-------|------------------------------------------------------------|-----|------|---------------------------------------|
| 350+心理困境与应对方法<br>++心理困境与应对方法                                                                                                    | MET           | #X11P | 根名: 2024-05-15 至 2024-12-31<br>开班: 2024-05-15 至 2024-12-31 | 已通过 | 0/不限 | 7年1 F<br>编辑开班 查看二维码<br>查看 班主任 教师 报名人员 |
|                                                                                                    |               |       | 开设实证仍                                                      |     |      |                                       |
| <u> </u>                                                                                                    |               |       | 开设和山口坝                                                     |     |      |                                       |
| 请选择课程                                                                                                    |               |       |                                                            |     |      | •                                     |
| 研级名称*                                                                                                    |               |       |                                                            |     |      |                                       |
|                                                                                                    |               |       |                                                            |     |      |                                       |
|                                                                                                    |               |       |                                                            |     |      |                                       |
| 报名日期*                                                                                                    |               |       | 开班日期*                                                      |     |      |                                       |
| 报名日期 <sup>•</sup>                                                                                                    |               |       | 开班日期*                                                      | -   |      |                                       |
| 报名日期 ·<br>培训形式 *                                                                                                    |               |       | 开班日期*                                                      | -   |      |                                       |
| 报名日期 <sup>1</sup> 培训形式 <sup>*</sup> ◎ 在线培训 ◎ 面授指                                                                                                    | 3川 ○ 5        | 昆合培训  | <u> 开班日期</u> *<br>● 其他                                     |     |      |                                       |
| 报名日期 <sup>•</sup><br>培训形式 <sup>*</sup><br>● 在线培训<br>招收人数 <sup>*</sup> (若为-1,则不限制人数)                                                                  | ĠIJI ◎ 5      | 昆合培训  | 开班日期 <sup>*</sup> ● 其他 上课地点                                |     |      |                                       |
| 报名日期 <sup>•</sup><br>培训形式*<br>● 在线培训 ● 面授纳<br>招收人数*(若为-1,则不限制人数)                                                                                     | <u>ອ້າງແ</u>  | 昆合培训  | 开班日期* ● 其他 上课地点                                            |     |      |                                       |
| <ul> <li>报名日期<sup>•</sup></li> <li>培训形式<sup>*</sup></li> <li>● 在线培训</li> <li>● 面授知</li> <li>招收人数<sup>*</sup>(若为-1,则不限制人数)</li> <li>上课安排描述</li> </ul> | 音训]   〕<br>】  | 最合培训  | 开班日期 <sup>*</sup> ● 其他 上课地点                                |     |      |                                       |
| 报名日期 <sup>•</sup><br>培训形式 *<br>● 在线培训  ● 面授掉<br>招收人数 *(若为-1,则不限制人数)<br>上课安排描述                                                                        | 音训 ) ) ;<br>】 | 混合培训  | 开班日期 <sup>*</sup> ● 其他 上课地点                                |     |      |                                       |

\*注意:上图中, "是否审核报名"是指在用户报名该班级时,班主任是否需要 对报名用户进行审核,如果选择"是",那么用户只有通过了班主任的审核,才 能进入该班级。

3. 开班审核:

 管理员点击"管理功能"中的"开班审核",进行开班审核时,点击"审 核通过",该班级的"班级开班"状态栏会显示"已通过",表示该班 级对外开放报名,学员可以报名了。

| 上海老年教育慕课平台       |     |    |           | S  | F台公告 | 管理功能 🗸 冯伟abc 🛛 🗸 🧐                                                                                                    |
|------------------|-----|----|-----------|----|------|----------------------------------------------------------------------------------------------------|
|                  |     |    |           |    | _    | 开班审核                                                                                                    |
| 旺级开班             |     |    |           |    |      | 班级开班                                                                                                    |
| 全部状态 🗸 课程、班级、班主任 | Q搜索 |    |           |    |      | 开设新班级                                                                                                    |
|                  |     |    |           |    |      | and the second second se |
| 班级名称             | 班主任 | 教师 | 报名及预计开班日期 | 状态 | 报名进度 | 操作                                                                                                    |

| 1000 | the same it is | -   |     |
|------|----------------|-----|-----|
|      | - 444          | L'H | 172 |
|      | - 17           |     | 172 |
|      |                |     |     |

| 全 <b>}</b> | 部状态 ~ 课    | 程、班级搜索     | Q搜索 |     |                         |                         |      | 批量通过 | 1 批量不通过 |
|------------|------------|------------|-----|-----|-------------------------|-------------------------|------|------|---------|
|            | 班级名称       | 课程名称       | 教师  | 班主任 | 报名日期                    | 预计开班日期                  | 审核状态 | 报名进度 | 操作      |
|            | 50+心理困境与应对 | 50+心理困境与应对 |     |     | 2024-05-15 至 2024-12-31 | 2024-05-15 至 2024-12-31 | 待审核  | 0/不限 | 查看审核    |

|                                                                       | 班级审核                                     |
|-----------------------------------------------------------------------|------------------------------------------|
| 课程*                                                                   |                                          |
| 50+心理困境与应对方法                                                          |                                          |
| 班级名称*                                                                 |                                          |
| 50+心理困境与应对方法                                                          |                                          |
| <b>报名曰期*</b><br>2024-05-15 - 2024-12-31                               | <b>开班曰期</b> *<br>2024-05-15 - 2024-12-31 |
| 培训形式 *                                                                |                                          |
| ◎ 在线培训 ○ 面授培训 ○ 混合培训                                                  | ○其他                                      |
| 招收人数 *(若为-1,则不限制人数)                                                   | 上课地点                                     |
| -1                                                                    |                                          |
| 上课安排描述                                                                |                                          |
|                                                                       |                                          |
| 是否审核报名*                                                               | 是否要求实名学习*                                |
| ○ 是 ⑧ 否                                                               | ○ 是 ⑧ 否                                  |
| <ul> <li>申核结果*</li> <li>● 通过</li> <li>● 不通过</li> <li>● 不通过</li> </ul> |                                          |

 通过审核后,管理功能中"班级开班"页面显示审核状态为"已通过", 表示该班级已对外开放报名。

| 开到 | I审核        |            |     |     |                         |                         |      |      |         |
|----|------------|------------|-----|-----|-------------------------|-------------------------|------|------|---------|
| 全원 | BKt态 V 课   | 程、班级搜索     | Q搜索 |     |                         |                         |      | 批量通过 | 1 批量不通过 |
|    | 班级名称       | 课程名称       | 教师  | 班主任 | 报名日期                    | 预计开班日期                  | 审核状态 | 报名进度 | 操作      |
|    | 50+心理困境与应对 | 50+心理困境与应对 |     |     | 2024-05-15 至 2024-12-31 | 2024-05-15 至 2024-12-31 | 已通过  | 0/不限 | 查看 报名人员 |

**4**. 如需对班级人数、开班日期进行修改,可以点击"编辑"按钮后,进入修改 班级信息页面,进行相应修改。

| 班级名称                            | 班主任 | 教师 | 报名及预计开班日期                                                                | 状态  | 报名进度      | 操作                                 |
|---------------------------------|-----|----|--------------------------------------------------------------------------|-----|-----------|------------------------------------|
| 骤程 50+心理困境与应对方法<br>50+心理困境与应对方法 |     |    | <b>报名:</b> 2024-05-15 至 2024-12-31<br><b>开班:</b> 2024-05-15 至 2024-12-31 | 已开班 | 0/不限      | 编组 吉业 进入班级 查看二维码<br>查看 班主任 教师 报名人员 |
|                                 |     |    |                                                                          |     |           |                                    |
|                                 |     |    |                                                                          |     |           |                                    |
| 班级列表                            |     |    |                                                                          |     |           |                                    |
|                                 |     |    | 修改班级信息                                                                   |     |           |                                    |
|                                 |     |    |                                                                          |     |           |                                    |
| 班级名称*                           |     |    |                                                                          |     |           |                                    |
| 50+心理困境与应对方法                    |     |    |                                                                          |     |           |                                    |
| 报名日期*                           |     |    | 开班日期*                                                                    |     |           |                                    |
| 2024-05-15 - 2024-12-31         |     |    | 2024-05-15                                                               | -   | 2024-12-3 | 1                                  |
| 招收人数*(若为-1,则不限制人数)              |     |    | 是否审核报名*                                                                  |     |           |                                    |
| -1                              |     |    | 〇是                                                                       |     | ◎ 否       |                                    |
| 是否要求实名学习*                       |     |    |                                                                          |     |           |                                    |
| ○ 是 ◎ 否                         |     |    |                                                                          |     |           |                                    |
|                                 |     |    |                                                                          |     |           |                                    |
|                                 |     |    |                                                                          |     |           |                                    |
| 保存取消                            |     |    |                                                                          |     |           |                                    |
|                                 |     |    |                                                                          |     |           |                                    |

### 5. 给班级配置班主任,可采用搜索框中写入账号的方式来查找到相应班主任。

| /1-/X/ 1/1                      |     |    |                                                                          |     |      |                                               |
|---------------------------------|-----|----|--------------------------------------------------------------------------|-----|------|-----------------------------------------------|
| <b>全部状态 &gt;</b> 课程、班级、班主任      | Q搜索 |    |                                                                          |     |      | 开设新班                                          |
| 班级名称                            | 班主任 | 教师 | 报名及预计开班日期                                                                | 状态  | 报名进度 | 操作                                            |
| 课程 50+心理困境与应对方法<br>50+心理困境与应对方法 |     |    | <b>报名:</b> 2024-05-15 至 2024-12-31<br><b>开班:</b> 2024-05-15 至 2024-12-31 | 已开班 | 0/不限 | 编辑结业进入班级 查看二维码<br>查看 <mark>班主任</mark> 教师 报名人员 |

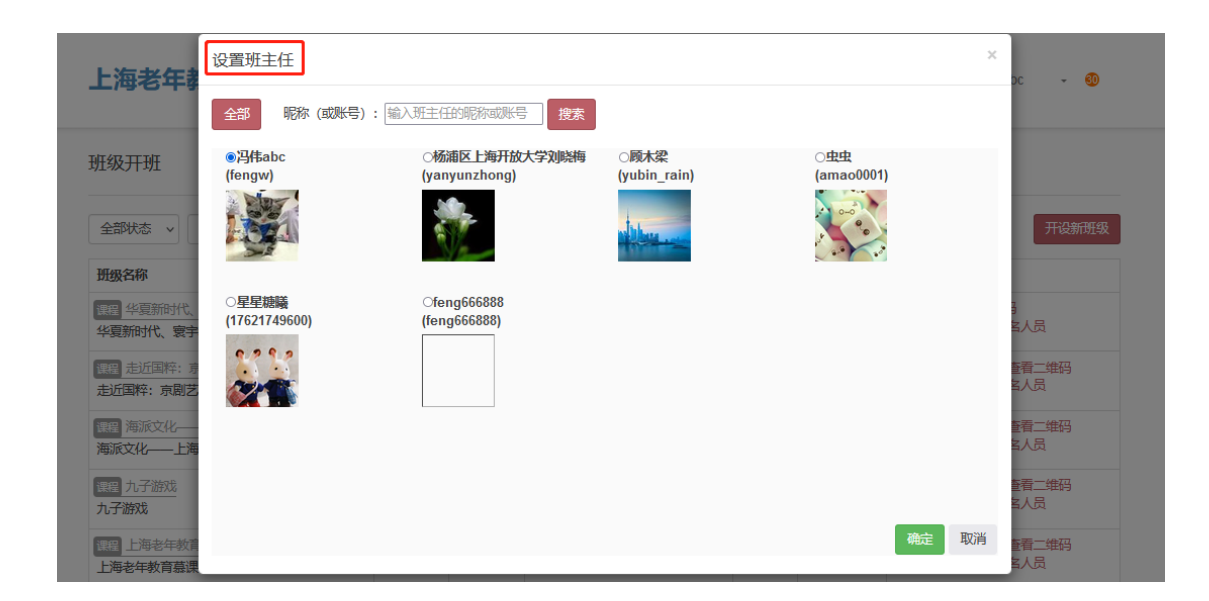

6. 给班级的课程配置教师。(\*注:教师也可以由班主任来指定)

| and the second second second second                  | Q搜索        |                                        |                                                                   |     |                     |                        | 开设新             |
|------------------------------------------------------|------------|----------------------------------------|-------------------------------------------------------------------|-----|---------------------|------------------------|-----------------|
| 班级名称                                                 | 班主任        | 教师                                     | 报名及预计开班日期                                                         | 状态  | 报名进度                | 操作                     |                 |
| 8篇 50+心理困境与应对方法<br>50+心理困境与应对方法                      |            |                                        | <b>报名:</b> 2024-05-15 至 2024-12-31<br>开班: 2024-05-15 至 2024-12-31 | 已开班 | 0/不限                | 编辑 结业 进入班<br>查看 班主日 教师 | 级 查看二维码<br>假名人员 |
| 设置教师                                                 |            |                                        |                                                                   |     |                     | 2                      |                 |
| 上内4-30 千日9<br>全部 昭称(或                                | 账号): 输入教师  | 的昵称或账号                                 | 搜索                                                                |     |                     |                        |                 |
| T级开班<br>(fengw)                                      | ⊖zl<br>(zh | nongyinghua<br>ongyinghua)             | ⊖dataadmin<br>(dataadmin)                                         |     | ○杨浦区上)<br>(vanvunzh | 每开放大学刘晓梅<br>ong)       |                 |
|                                                      |            | 57 5 7                                 |                                                                   |     |                     | 57                     |                 |
| 全部状态 >                                               |            |                                        |                                                                   |     |                     |                        | 开设新班            |
| 班級名称                                                 | ⊖rt        | urtu                                   |                                                                   |     | Ofena6669           | 900                    |                 |
| 课程华夏新时代、<br>华夏新时代、寰宇(yubin_rain)                     | (am        | iao0001)                               | (17621749600)                                                     |     | (feng66688          | 8)                     | 】<br>当人员        |
|                                                      |            | 00-0-0-0-0-0-0-0-0-0-0-0-0-0-0-0-0-0-0 | 2222                                                              |     |                     |                        | 重看二维码<br>含人员    |
| 聖智 走近国粹: 引<br>走近国粹: 引                                | 10         |                                        |                                                                   |     |                     |                        |                 |
| 理理 走近国粹: 1<br>走近国种: 京剧艺<br>理理 海派文化——                 | 1          |                                        |                                                                   |     |                     |                        | 重看二维码           |
| 2023 走近国際: 第<br>走近国際: 京劇艺<br>2023 海派文化——<br>海派文化——上海 |            |                                        |                                                                   |     |                     |                        | 重看二维码<br>名人员    |

7. 可以查看该管理员账号下所开设班级的班级状态。

| 班级开班                            |     |    |                                                                          |     |      |                              |
|---------------------------------|-----|----|--------------------------------------------------------------------------|-----|------|------------------------------|
| 全部状态 × 课程、班级、班主任                | Q搜索 |    |                                                                          |     |      | 开设和                          |
| 班级名称                            | 班主任 | 教师 | 报名及预计开班日期                                                                | 状态  | 报名进度 | 操作                           |
| 课程 50+心理困境与应对方法<br>50+心理困境与应对方法 |     |    | <b>报名:</b> 2024-05-15 至 2024-12-31<br><b>开班:</b> 2024-05-15 至 2024-12-31 | 已开班 | 0/不限 | 编辑结业进入班级查看二维码<br>查看班主任教师报名人员 |

### 1) 查看班级详情

|                              |              |        | 班级详情       |              |  |
|------------------------------|--------------|--------|------------|--------------|--|
| 课程*                          |              |        |            |              |  |
| 50+心理困境与应                    | 对方法          |        |            |              |  |
| 班级名称*                        |              |        |            |              |  |
| 50+心理困境与应                    | 对方法          |        |            |              |  |
| 报名日期*                        |              |        | 开班日期*      |              |  |
| 2024-05-15                   | - 2024-12-31 |        | 2024-05-15 | - 2024-12-31 |  |
| 培训形式*                        |              |        |            |              |  |
| ◉ 在线培训                       | ○ 面授培训       | ○ 混合培训 | ○ 其他       |              |  |
| 招收人数 *( <mark>若为-1,</mark> 则 | 则不限制人数)      |        | 上课地点       |              |  |
| -1                           |              |        |            |              |  |
| 上课安排描述                       |              |        |            |              |  |
|                              |              |        |            |              |  |
| 是否审核报名*                      |              |        | 是否要求实名学习*  |              |  |
| ○是                           | ◎ 否          |        | 〇是         | ● 否          |  |
|                              |              |        |            |              |  |
| 近回                           |              |        |            |              |  |

### 2) 查看报名人员

| 班级开班                            |     |    |                                                                          |     |      |                                |
|---------------------------------|-----|----|--------------------------------------------------------------------------|-----|------|--------------------------------|
| 全部状态 ▼ 课程、班级、班主任                | Q搜索 |    |                                                                          |     |      | 开设新班级                          |
| 班级名称                            | 班主任 | 教师 | 报名及预计开班日期                                                                | 状态  | 报名进度 | 操作                             |
| 骤骤 50+心理困境与应对方法<br>50+心理困境与应对方法 |     |    | <b>报名:</b> 2024-05-15 至 2024-12-31<br><b>开班:</b> 2024-05-15 至 2024-12-31 | 已开班 | 0/不限 | 编辑结业进入班级查看二维码<br>查看 班主任 教师报名人员 |

8. 点击课程后面的【结业】,表示该课程授课结束。

### (\*注:该操作一般由班主任完成)

| 班级开班                            |     |    |                                                                   |     |      |                                |
|---------------------------------|-----|----|-------------------------------------------------------------------|-----|------|--------------------------------|
| <b>全部状态 ~</b> 课程、班级、班主任         | Q搜索 |    |                                                                   |     |      | 开设新班                           |
| 班级名称                            | 班主任 | 教师 | 报名及预计开班日期                                                         | 状态  | 报名进度 | 操作                             |
| 理程 50+心理困境与应对方法<br>50+心理困境与应对方法 |     |    | <b>报名:</b> 2024-05-15 至 2024-12-31<br>开班: 2024-05-15 至 2024-12-31 | 已开班 | 0/不限 | 编辑 结业进入班级 查看二维码 查看 班主任 教师 报名人员 |

### 班主任篇

### 一、 平台登录

1. 在浏览器中输入平台网址(<u>http://Inmooc.shlll.net/</u>);进入平台首页;

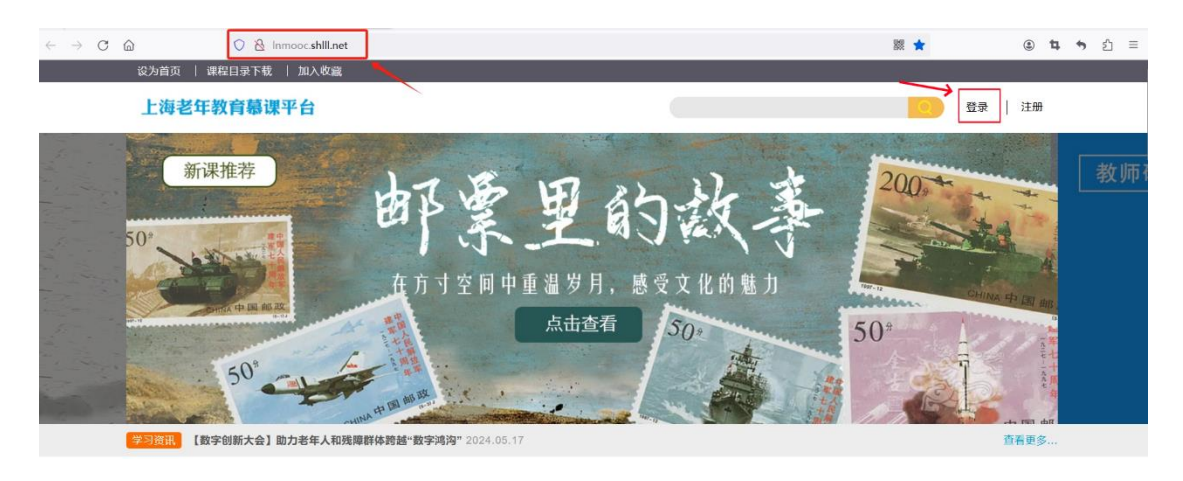

点击页面右上方的"登录"进入登录页面,输入用户名密码登录平台,进入
 到【班主任】界面。

| <ul> <li>用户登录 徴信登录 登录说明</li> <li>用户名</li> <li>密码</li> <li>验证码</li> <li>近近62</li> </ul> | <ul> <li>用户登录</li> <li>磁子</li> <li>登录说明</li> <li>用户名</li> <li>密码</li> <li>登证码</li> <li>近近62</li> <li>登录</li> <li>注册上海学习网账号</li> </ul> | 上洋                | 上海老年教育慕课平台 |      |  |  |  |  |  |  |  |
|----------------------------------------------------------------------------------------|----------------------------------------------------------------------------------------------------|-------------------|------------|------|--|--|--|--|--|--|--|
| 用户名<br>密码<br>验证码<br>20162                                                              | 田戸名<br>密码<br>登录<br>注册上海学习网账号                                                                                                    | 用户登录              | 微信登录       | 登录说明 |  |  |  |  |  |  |  |
| 密码<br>验证码<br>2162<br>登录                                                                | 密码<br>验证码<br><b>登录</b><br>注册上海学习网账号                                                                                                   | 用户名               |            |      |  |  |  |  |  |  |  |
| 验证码<br><b> 7162</b><br>登录                                                              | 验证码<br><b>7162</b><br>登录<br>注册上海学习网账号                                                                                                 | 密码                |            |      |  |  |  |  |  |  |  |
| 登录                                                                                     | 登录                                                                                                    | 验证码<br><b>716</b> | 2          |      |  |  |  |  |  |  |  |
|                                                                                        | 注册上海学习网账号                                                                                                    |                   | 登录         |      |  |  |  |  |  |  |  |

**3**. 角色切换:点击左上角"当前身份"后的【更换】,点击下拉列表的角色,可获得不同角色的操作权限。

| 注: 一个账号可能只有一种角色,或包含多种 | 神角色。 |
|-----------------------|------|
|-----------------------|------|

| 当前身份:班主任 | 更换 ▼                    |      |        |      | 设置  | i | 回首页 |
|----------|-------------------------|------|--------|------|-----|---|-----|
| 上海老年教    | 校级管理员<br>院级管理员<br>课程制作人 | 课程平台 | 管理功能 ▼ | 班级教学 | 啊胖胖 | Ŧ | 1   |
| 班级教学     | 教师<br>学习者               |      |        |      |     |   |     |

### 二、 配置教师

可以给班级下的课程设置教师,也可采用搜索框中输入课程、班级的方式 来查找到相应教师。

| 班级教学             |                  |                     |                        |                                                                          |      |             |                        |
|------------------|------------------|---------------------|------------------------|--------------------------------------------------------------------------|------|-------------|------------------------|
| 全部状态 >           | 课程、班级、麦          | 如雨                  | Q搜索                    |                                                                          |      |             |                        |
| 班级名称             | 课程名称             | 教师                  |                        | 报名及开班日期                                                                  | 审核状态 | 报名进度        | 操作                     |
| 50+心理困境与<br>应对方法 | 50+心理困境<br>与应对方法 | 冯伟abc<br>53303C1545 | 0DCE5CB1637EC642852639 | <b>报名:</b> 2024-05-15 至 2024-12-31<br><b>开班:</b> 2024-05-15 至 2024-12-31 | 已开班  | 0/不限        | 查看二维码 数师 结业 进入<br>报名人员 |
| 设置教师             | ]                |                     |                        |                                                                          |      |             | ×                      |
| 全部               | 昵称(或账号           | 号):昵称               | 成账号                    | 搜索                                                                       |      |             |                        |
| ○冯伟abo           | :                |                     | ⊖zhongyinghua          | ⊖dataadmin                                                               |      | 0           | 杨浦区上海开放大学刘晓梅           |
| (fengw)          | (rengw)          |                     | (zhongyinghua)         |                                                                          |      | anyunzhong) |                        |
|                  |                  |                     |                        |                                                                          |      |             |                        |

### 三、 报名管理

### (一) 报班指引

1.点击【班级教学】,进入班级教学页面。

| 上海老年             | 教育慕课             | 平台                                        |                                                            | 管理   | 功能・日 | 班级教学 冯伟abc 🔹 🗐         |
|------------------|------------------|-------------------------------------------|------------------------------------------------------------|------|------|------------------------|
| 班级教学             |                  |                                           |                                                            |      |      |                        |
| 全部状态 >           | 课程、班级、考          | 文师 Q搜索                                    |                                                            |      |      |                        |
| 班级名称             | 课程名称             | 教师                                        | 报名及开班日期                                                    | 审核状态 | 报名进度 | 操作                     |
| 50+心理困境与<br>应对方法 | 50+心理困境<br>与应对方法 | 冯伟abc<br>53303C15450DCE5CB1637EC642852639 | 报名: 2024-05-15 至 2024-12-31<br>开班: 2024-05-15 至 2024-12-31 | 已开班  | 0/不限 | 查看二维码 教师 结业 进入<br>报名人员 |

 还在报名日期内的班级,在右侧的【操作】栏内,可以看到【查看二维码】的按钮,点开这个按钮,会出现这个班级的二维码。班主任可以通过下载或截图的 方式,发送给相应学员,学员通过扫码可以直接进入班级。

班级教学

(二) 报名审核

(**注**: 只对需要报名审核的班级要进行该项操作,若班级不需要报名审核,就不用进行该项操作。)

1.点击【报名审核】。

| 上海老年             | 教育慕课             | 平台                                        |                                                                          | 管理   | 助能 - 助 | H级教学         | - 0    |   |
|------------------|------------------|-------------------------------------------|--------------------------------------------------------------------------|------|--------|--------------|--------|---|
|                  |                  |                                           |                                                                          | 报名   | 审核     |              |        |   |
| 班级教学             |                  |                                           |                                                                          |      |        |              |        |   |
| 全部状态 >           | 课程、班级、教          | Q搜索                                       |                                                                          |      |        |              |        |   |
| 班级名称             | 课程名称             | 教师                                        | 报名及开班日期                                                                  | 审核状态 | 报名进度   | 操作           |        |   |
| 50+心理困境与<br>应对方法 | 50+心理困境<br>与应对方法 | 冯伟abc<br>53303C15450DCE5CB1637EC642852639 | <b>报名:</b> 2024-05-15 至 2024-12-31<br><b>开班:</b> 2024-05-15 至 2024-12-31 | 已开班  | 0/不限   | 查看二组<br>报名人员 | 码教师结业进 | 赵 |

2.对报名人员信息进行审核,可查看审核结果或者重新审核。

| <b></b> 牧师 | 服名管理                                                                                                    |         |         |      |                                       |       |         |
|------------|----------------------------------------------------------------------------------------------------|---------|---------|------|---------------------------------------|-------|---------|
| 全部         | こ くうちょう しんしょう しんしょ しんしょ | 全部课程    | ~ 全部班级  | ▶ 昵称 | Q搜索                                   | 批量审核证 | 耐 批量不通过 |
| 0          | 昵称                                                                                                    | 课程名称    | 班级名称    | 上课日期 | 选课日期                                  | 审核状态  | 操作      |
|            |                                                                                                    | 西式甜点家庭制 | 西式甜点家庭制 | 2    |                                       | 审核通过  | 查看重新审核  |
| 0          |                                                                                                    | 西式甜点家庭制 | 西式甜点家庭制 | 20   | · · · · · · · · · · · · · · · · · · · | 审核通过  | 查看重新审核  |

**3**.在班主任管理的首界面,可查看报名人员。点击【报名人员】进入,可以导出 报名人员清单。

| 全部状态 >   | 课程、班级、费                                                          | 刘师 Q搜索            |                                                                   |      |      |                     |      |  |
|----------|------------------------------------------------------------------|-------------------|-------------------------------------------------------------------|------|------|---------------------|------|--|
| 班级名称     | 课程名称                                                             | 教师                | 报名及开班日期                                                           | 审核状态 | 报名进度 | 操作                  |      |  |
| i0+心理困境与 | ア理困境与 50+心理困境 冯伟abc     方法 与应对方法 53303C15450DCE5CB1637EC64285263 |                   | <b>报名:</b> 2024-05-15 至 2024-12-31<br>开班: 2024-05-15 至 2024-12-31 | 已开班  | 0/不限 | 查看二维码 教师 结业 进入 报名人员 |      |  |
|          |                                                                  |                   |                                                                   |      |      |                     |      |  |
| 名人员(海    | 派文化——                                                            | 上海故事 海派文化——上海故事)  | )                                                                 |      |      |                     | É    |  |
| 名人员(海    | 派文化——                                                            | ·上海故事 海派文化——上海故事) | ) 服務                                                              | té   | 名 #  | 長名时间                | 重核状态 |  |

### 四、 班级教学

(一) 班级状态

在班级教学页面可以看到该班主任所负责的所有班级的状态:

"已通过"指该班级处于学员报名阶段,但还没有进入开班学习状态。

"已开班"指该班级已进入学习状态。

"已结业"指该班级已完成所有学习,学员的考评已全部完成的状态。 以下为一种状态的示例。

| 旧级教学             |                                                                 |     |                                                                          |      |      |                     |
|------------------|-----------------------------------------------------------------|-----|--------------------------------------------------------------------------|------|------|---------------------|
| 全部状态 ~           | 课程、班级、考                                                         | Q搜索 |                                                                          |      |      |                     |
| 班级名称             | 课程名称                                                            | 教师  | 报名及开班日期                                                                  | 审核状态 | 报名进度 | 操作                  |
| 50+心理困境与<br>应对方法 | ADVAG ・ ADVAG ・ ADVA (2011) ・ ・ ・ ・ ・ ・ ・ ・ ・ ・ ・ ・ ・ ・ ・ ・ ・ ・ |     | <b>报名:</b> 2024-05-15 至 2024-12-31<br><b>开班:</b> 2024-05-15 至 2024-12-31 | 已开班  | 0/不限 | 查看二维码教师结业进入<br>报名人员 |

### (二) 学习管理

进入【班级教学】页面,在相应班级右边的【操作】栏内,点击【进入】 按钮,可开始对班级进行学习管理。

班级教学

| 全部状态 >           | 课程、班级、教          | 文师 Q搜索                                    |                                                                          |      |      |                        |
|------------------|------------------|-------------------------------------------|--------------------------------------------------------------------------|------|------|------------------------|
| 班级名称             | 课程名称             | 教师                                        | 报名及开班日期                                                                  | 审核状态 | 报名进度 | 操作                     |
| 50+心理困境与<br>应对方法 | 50+心理困境<br>与应对方法 | 冯伟abc<br>53303C15450DCE5CB1637EC642852639 | <b>报名:</b> 2024-05-15 至 2024-12-31<br><b>开班:</b> 2024-05-15 至 2024-12-31 | 已开班  | 0/不限 | 查看二维码 教师 结业 进入<br>报名人员 |

### (1) 学习进度

班主任通过点击【学习进度】,可以查看班级中各个学员的学习情况。该进度上的数字表示章节,如①为第一章(进度显示含所有学习环节)。

| 法律学习现                    | 旺 生活中的                    | 法律       |        |      |      |      |      |      |            |
|--------------------------|---------------------------|----------|--------|------|------|------|------|------|------------|
| 学习进度                     | 班级学员                      | 作业批改     | 小组讨论   | 测试成绩 | 考试批改 | 结业评价 | 班级通知 | 课程评价 | 课程预览       |
| <ul> <li>显示全部</li> </ul> | <ul> <li>● 显示未</li> </ul> | 通过的      | 显示已通过的 |      |      |      |      |      |            |
| <b>Ω</b> "               | 阿胖胖                       | (1       | )      | (    | 通过   | ]    |      |      |            |
| 当前页1 总页                  | 数 1 总记录 1                 | 每页显示条数 1 | 0      |      |      |      |      |      | 跳转到第 1 页 » |

### (2) 学员信息

班主任通过点击【班级学员】,可以查看班级中各个学员的邮箱地址等通讯 方式。

| <b>上海老年</b><br><sup>学习进度</sup> | 牧育慕课学 <sup>3</sup><br>班级学员 | <b>习攻略 上海</b> :<br>作业批改 | 老年教育慕<br>小组讨论 | 课学习攻略<br><sub>测试成绩</sub> | 考试批改  | 结业评价 | 班级通知 | 课程评价 | 课程预览   |     |
|--------------------------------|----------------------------|-------------------------|---------------|--------------------------|-------|------|------|------|--------|-----|
| 班级道                            | 通讯录                        |                         |               |                          |       |      |      |      |        |     |
| 3                              | <b>递</b><br>-              |                         |               |                          | jin . |      |      |      |        |     |
| 当前页 1                          | 总页数 1 总记                   | 录2 每页显示条                | 数 15          |                          |       |      |      |      | 跳转到第 1 | 页 » |

### (3) 作业批改

点击【作业批改】,可以查看学员提交的所有作业信息和作业完成情况。

| 上海老年教育慕课学习攻略 | 略 上海老年教育 | 慕课学习攻略  | Z<br>J    |            |      |      |      |  |
|--------------|----------|---------|-----------|------------|------|------|------|--|
| 学习进度 班级学员 作  | 业批改 小组讨论 | 测试成绩    | 考试批改      | 结业评价       | 班级通知 | 课程评价 | 课程预览 |  |
| 全部作业         |          | ✓ 全部状态  | ~ 作业评分使用百 | i分制 (满分为10 | 0分)。 |      |      |  |
|              |          | 全部状态    |           |            |      |      |      |  |
|              |          | 未提交     |           |            |      |      |      |  |
|              | 作业:练一练   | : 访 未打分 | 未提交       |            |      |      |      |  |
|              |          | 已打分     |           |            |      |      |      |  |

(4) 小组讨论

点击【小组讨论】,可以查看各个学员对不同的讨论主题的发帖状态。

| 讨论主题                                         | 班级成员发帖     |
|----------------------------------------------|------------|
| 议一议:上海老年教育嘉课平台的注册方式有哪些? 🗸                    |            |
| 议一议:上海老年教育嘉课平台的注册方式有哪些?                      | 3 0 Má     |
| 议一议: 组班学习者如何报名嘉课课程?                          |            |
| 议一议: 怎样可以找到已学过的课程?                           |            |
| 议一议:如何在手机端完成一道讨论题?                           | i o xa     |
| 议一议: 说说在上海老年教育墓课平台上学习课程能够获得哪些成果?             | 当前页1 总页数1  |
| 议一议:说说管理员如何开设班级。                             | 跳转到第 1 页 » |
| 议一议: 班主任是如何进行班级管理的?                          |            |
| 议一议: 教师如何批改学员提交的作业?                          |            |
| 议一议:如何上传课程视频?                                |            |
| 议一议: 练习题和讨论题有什么区别?                           |            |
|                                              |            |
|                                              |            |
| 学习进度 班级学员 作业批改 小组讨论 测试成绩 考试批改 结业评价 班级通知 课程评价 | 课程预览       |
|                                              |            |
| 讨论主题 班級                                      | 成员发帖       |
| 议一议:上海老年教育嘉课平台的注册方式有哪些?                      |            |
|                                              | 0.84       |
|                                              |            |
|                                              | 0 %        |
| 当前                                           | 页 1 总页数 1  |
|                                              | 跳转到第 1 页 » |
|                                              |            |

#### (5) 测试成绩

点击【测试成绩】,可以查看各个学员测试题的提交状态和测试结果。

| 法律学习现 | 姫 生活中的                                                          | 法律   |      |      |      |      |      |      |      |
|-------|-----------------------------------------------------------------|------|------|------|------|------|------|------|------|
| 学习进度  | 班级学员                                                            | 作业批改 | 小组讨论 | 测试成绩 | 考试批改 | 结业评价 | 班级通知 | 课程评价 | 课程预览 |
| 全部测试  | <ul> <li>已打分</li> <li>全部状态</li> <li>未提交</li> <li>已打分</li> </ul> | •    |      |      |      |      |      |      |      |

### (6) 考试批改

点击【考试批改】,可以查看各个学员考试结果、考试答卷,也可以修改 学员的考试成绩。

| 育募课学 3 | 日攻略 上海                  | 老年教育慕调                                | <b></b> 関学习攻略                                                           | 3                                                                                      |                                                                                                    |                                                                                                    |                                                                                                    |                                                                                                    |                                                                                                    |
|--------|-------------------------|---------------------------------------|-------------------------------------------------------------------------|----------------------------------------------------------------------------------------|----------------------------------------------------------------------------------------------------|----------------------------------------------------------------------------------------------------|----------------------------------------------------------------------------------------------------|----------------------------------------------------------------------------------------------------|----------------------------------------------------------------------------------------------------|
| 班级学员   | 作业批改                    | 小组讨论                                  | 测试成绩                                                                    | 考试批改                                                                                   | 结业评价                                                                                                   | 班级通知                                                                                                    | 课程评价                                                                                                    | 课程预览                                                                                                    |                                                                                                    |
| 友情提醒:  | 请以主观题成绩+                | 客观题成绩作为总                              | <b>\$分进行评分</b> ,                                                        | 试卷满分为100分                                                                              |                                                                                                    |                                                                                                    |                                                                                                    |                                                                                                    |                                                                                                    |
|        |                         |                                       |                                                                         |                                                                                        |                                                                                                    |                                                                                                    |                                                                                                    |                                                                                                    |                                                                                                    |
|        | 测验                      | : 测验: 结业                              | 考试 割                                                                    | 汕日期:无 未提                                                                               | 交答卷                                                                                                    |                                                                                                    |                                                                                                    |                                                                                                    |                                                                                                    |
|        | 育慕课学≥<br>EF級学员<br>友情提醒: | 育慕课学习攻略上海<br>近级学员作业批改<br>友情提醒:请以主观题或统 | 育募课学习攻略 上海老年教育募谈<br>现录学员 作业批改 小组讨论<br>友情提醒:请以主观题或统·客观题或统作为。<br>测验:测验:结业 | 育募课学习攻略上海老年教育募课学习攻略<br>班级学员作业批改小组讨论测试成绩<br>友情提醒:请以主观题成绩、客观题成绩作为总分进行评分,<br>测验:测验:结业考试 劃 | 有慕课学习攻略上海老年教育慕课学习攻略<br>振变学员作业批改小组讨论测试成绩<br>友情提醒:请以主观题成绩、客观题成绩作为总分进行评分,试卷满分为100分<br>测验:测验:结业考试 截止日期:无未提 | 育募课学习攻略上海老年教育募课学习攻略<br>班级学员作业批改小组讨论测试成绩 考试批改 结业评价<br>友情逻辑:请以主观题成绩+客观题成绩作为总分进行评分,试卷满分为100分。<br>测验:测验:结业考试 截止日期:无未提交答卷 | 有慕课学习攻略上海老年教育慕课学习攻略<br>振变学员作业批改小组讨论测试成绩 考试批决 结业评价 班级通知<br>友情提醒:请以主观题成绩+客观题成绩作为总分进行评分,试卷满分为100分。<br>测验:测验:结业考试 截止日期:无未提交答卷 | 有慕课学习攻略上海老年教育慕课学习攻略<br>振变学员作业批改小组讨论测试成绩 考试批改 结业评价 班级通知 课程评价<br>友情提醒:请以主观题成绩+客观题成绩作为总分进行评分,试卷满分为100分。<br>测验:测验:结业考试 截止日期:无未提交答卷 | 有慕课学习攻略上海老年教育慕课学习攻略<br>振变学员作业批改小组讨论测试成绩 考试批改 结业评价 班级通知 课程评价 课程预览<br>友情提醒:请以主观题成绩+客观题成绩作为总分进行评分,试卷满分为100分。<br>测验:测验:结业考试 截止日期:无未建交答卷 |

### (7) 结业评价

点击【结业评价】,班主任给各个学员在这门的综合表现进行打分。

请注意,一般来说,班主任的评价分占 10%,也就是 10 分,班主任可按照 学员的具体情况给出 0-10 分的分数。

| 上海老年朝 | 上海老年教育募课学习攻略 上海老年教育募课学习攻略 |       |      |      |       |           |              |    |      |      |      |       |    |    |    |
|-------|---------------------------|-------|------|------|-------|-----------|--------------|----|------|------|------|-------|----|----|----|
| 学习进度  | 班级学员                      | 作业批改  | 小组讨论 | 测试成绩 | 考试批   | 考试批改 结业评价 |              |    | 旺级通知 |      | 课程评  | 2价 课程 |    |    |    |
|       | 姓名                        |       |      |      |       |           |              |    | 搜索   | 批量结业 | 全部重  | 新打分   | 导出 |    |    |
| 批量操作  |                           | 姓名    |      |      | 阅读和影音 | 讨论        | <b>f</b> eyk | 测试 | 考试   | 评价   | (満分: | : 10) | 总分 | 结论 | 操作 |
|       |                           | 90.00 |      |      | 0     | 0         | 0            | 0  | 0    |      |      | 保存    | 0  | 待评 |    |
|       | Fille F                   |       |      | 0    | 0     | 0         | 0            | 0  |      |      | 保存   | 0     | 待评 |    |    |

班主任也可对学员评价分进行修改,点击某一学员评价内的"修改"按钮, 输入修改的分数后,进行"保存",该学员的评价分即修改完成。

| 上海老年薪  | 收育慕课学习 | 攻略 上海 | 老年教育慕调 | 果学习攻略 | Z<br>T |    |      |     |      |     |              |      |     |    |
|--------|--------|-------|--------|-------|--------|----|------|-----|------|-----|--------------|------|-----|----|
| 学习进度   | 班级学员   | 作业批改  | 小组讨论   | 测试成绩  | 考试批    | 改  | 结业评化 | } ł | 觃级通知 | 课   | 程评价 i        | 果程预览 |     |    |
|        |        |       |        |       | 姓名     |    |      | -   |      | 搜   | <b>族 批量结</b> |      | 斷打分 | 导出 |
| 批量操作   |        | 姓名    |        |       | 阅读和影音  | 讨论 | 作业   | 测试  | 考试   | 评价( | 満分: 10)      | 总分   | 结论  | 操作 |
| ○合格○不合 | 格      |       |        |       | 0      | 0  | 0    | 0   | 0    | 7   | 修改           | 7    | 待评  | 评价 |
|        |        |       |        |       | 0      | 0  | 0    | 0   | 0    |     | 保存           | 0    | 待评  |    |

点击"全部重新打分",班主任还可以对全班所有人的评价分进行全部修改。 (该操作慎用,一旦点击,原有给其他学员的评分都会重置)

| 上海老年朝  | 改育慕课学习  | 攻略 上海港 | 皆年教育慕调 | <b>県学习攻</b> 田 | 佫    |      |             |     |      |       |        |     |     |    |
|--------|---------|--------|--------|---------------|------|------|-------------|-----|------|-------|--------|-----|-----|----|
| 学习进度   | 班级学员    | 作业批改   | 小组讨论   | 测试成绩          | 考试   | 批改   | 结业评价        | } ∄ | 旺级通知 | 课程i   | 平价 课   | 星预览 |     | _  |
|        |         |        |        |               | 姓    | 名    |             | -   |      | 搜索    | 批量结业   | 全部運 | 斷打分 | 导出 |
| 批量操作   |         | 姓名     |        |               | 阅读和影 | 音 讨论 | <b>FEAR</b> | 测试  | 考试   | 评价(满分 | t: 10) | 总分  | 结论  | 操作 |
| ○合格○不合 | 哈格 ◎不操作 | C 📜    |        |               | 0    | 0    | 0           | 0   | 0    | 7     | 修改     | 7   | 待评  | 评价 |
|        |         |        |        |               | 0    | 0    | 0           | 0   | 0    |       | 保存     | 0   | 待评  |    |

### (8) 班级通知

1)班主任可以根据需要,通过【班级通知】,给各个学员发送班级通知。
 该通知仅限于通知班内学员,学员需要登录平台后才会收到。

| 上海老年 | 敗育慕课学≥ | 习攻略 上海   | 老年教育慕 | 果学习攻略 |      |      |      |      |      |  |
|------|--------|----------|-------|-------|------|------|------|------|------|--|
| 学习进度 | 班级学员   | 作业批改     | 小组讨论  | 测试成绩  | 考试批改 | 结业评价 | 班级通知 | 课程评价 | 课程预览 |  |
| TH   | 级通知 👦  | 东新莆知     |       |       |      |      |      |      |      |  |
|      |        | LIMINE A |       |       |      |      |      |      |      |  |
|      |        |          |       |       |      |      |      |      |      |  |

### 2) 点击【发布新通知】即可编辑消息内容。

| 班级公告 / 班级公告         |               |  |
|---------------------|---------------|--|
|                     | 发布公告          |  |
| 标题 *                |               |  |
|                     |               |  |
| 内容*                 |               |  |
| HTT B I U 字体 · 字号 · | ≣ ≣ ≣ ∞ % ■ 8 |  |

### (9) 课程评价

班主任可查看班级中各个学员对本课程的评价。

| 上海老年 | 教育慕课学习 | 日攻略 上海海 | 老年教育慕词 | 果学习攻略 |      |      |      |      |      |  |
|------|--------|---------|--------|-------|------|------|------|------|------|--|
| 学习进度 | 班级学员   | 作业批改    | 小组讨论   | 测试成绩  | 考试批改 | 结业评价 | 班级通知 | 课程评价 | 课程预览 |  |
| 1    |        | 未提交     | 5      |       |      |      |      |      |      |  |
|      |        | 未提交     | Ę.     |       |      |      |      |      |      |  |

(10) 课程预览

通过【课程预览】,班主任可以以学习者的视角查看课程。

| 上语市<br>上海名年教育墓课学习攻略<br>小課程画过频繁化的操作演示,引导会年人在上等会年教育墓课平台上进行学习,内容主要<br>新自己案教的課程、如何在平台上进行课程学习及如何直看学习成果等知识点。本课程的<br>方便老年人能通过电脑、平板或者手机等设备,进行随时随地的线上学习。 | 更起活如何进行注册登录、如何搜<br>讲解包盒PC读和移动端的操作, |
|----------------------------------------------------------------------------------------------------|------------------------------------|
| 第一讲 登录与注册<br>本课主要带领学习者学习如何在电脑、手机上注册并登录老年教育基课平台以及如何绑定微信并使用微信登                                                                                    | 预计30分钟<br><b>统</b>                 |
| ○ 学一学: 登录注册                                                                                                    | ■ 5分钟                              |
| 练一练: 说说上海老年教育墓课平台的登录方式有哪些?                                                                                                    | 作业 10分钟                            |
| 议一议:上海老年教育墓课平台的注册方式有哪些?                                                                                                    | 讨论 <b>15分钟</b>                     |
| ▲ 隐藏                                                                                                    |                                    |

### 教师篇

### 一、 平台登录

1. 在浏览器中输入平台网址(<u>http://Inmooc.shlll.net/</u>),进入平台首页;

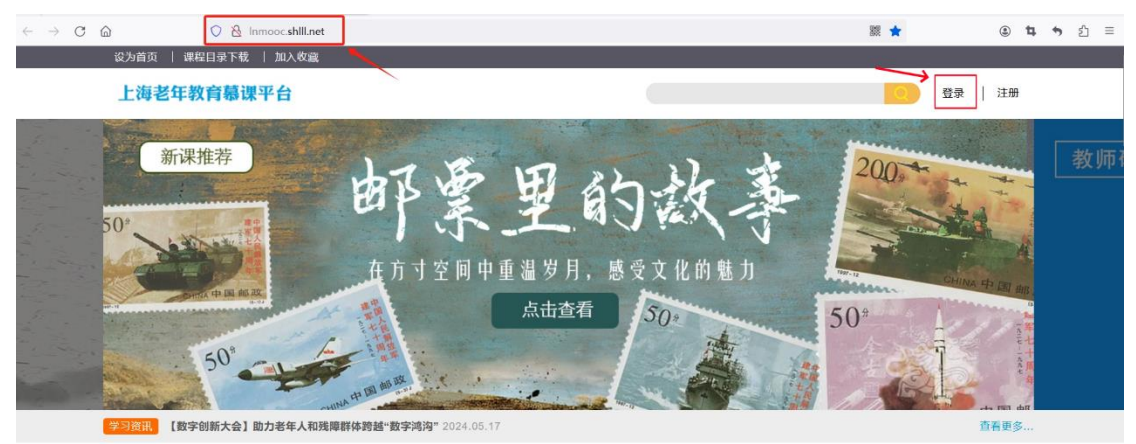

点击页面右上方的"登录"进入登录页面,输入用户名密码登录平台,进入到
 【教师】界面。

| 上海                | 老年教育慕 | 课平台  |
|-------------------|-------|------|
| 用户登录              | 微信登录  | 登录说明 |
| 用户名               |       |      |
| 密码                |       |      |
| 验证码<br><b>716</b> | 2     |      |
|                   | 登录    |      |
| 注册上海学习网账号         | ţ     |      |

| 当前身份: 教师         | 更换▼              |                                           |                                                                   |      | 8    | 设置   课程目录下载 | 返回首页 |
|------------------|------------------|-------------------------------------------|-------------------------------------------------------------------|------|------|-------------|------|
| 上海老年             | <b>敗育</b> 慕课平    | 台                                         |                                                                   |      | 班约   | 级教学 冯伟abc   | • 🙂  |
| 班级教学             |                  |                                           |                                                                   |      |      |             |      |
| 全部状态 >           | 课程、班级、教师         | Q搜索                                       |                                                                   |      |      |             |      |
| 班级名称             | 课程名称             | 教师                                        | 报名及开班日期                                                           | 审核状态 | 报名进度 | 操作          |      |
| 50+心理困境与<br>应对方法 | 50+心理困境与<br>应对方法 | 冯伟abc<br>53303C15450DCE5CB1637EC642852639 | <b>报名:</b> 2024-05-15 至 2024-12-31<br>开班: 2024-05-15 至 2024-12-31 | 已开班  | 0/不限 | 查看二维码 进入 报名 | 员    |

**3**角色切换:点击左上角"当前身份"后的【更换】,点击下拉列表的角色,可获得不同角色的操作权限。

注: 一个账号可能只有一种角色, 或包含多种角色。

| 当前身份:教师 | 更换 ▼                    |       |        |      | 设置  | 返回首页         |
|---------|-------------------------|-------|--------|------|-----|--------------|
| 上海老年载   | 校级管理员<br>院级管理员<br>课程制作人 | 7课程平台 | 管理功能 ▼ | 班级教学 | 啊胖胖 | - <b>(</b> ) |
| 班级教学    | 班主任<br>学习者              |       |        |      |     |              |

### 二、 班级教学

(一) 班级状态

可查看各个班级的审核状态。对已经开班的班级,教师可以对班级课程的 学习进度进行管理。

班级教学

| 全部状态 ~ | 课程、班级、教师         | Q搜                    | 眩                     |                                                                          |      |      |               |
|--------|------------------|-----------------------|-----------------------|--------------------------------------------------------------------------|------|------|---------------|
| 全部状态   | 课程名称             | 教师                    |                       | 报名及开班日期                                                                  | 审核状态 | 报名进度 | 操作            |
| 3开班    | 50+心理困境与<br>应对方法 | 冯伟abc<br>53303C15450E | DCE5CB1637EC642852639 | <b>报名:</b> 2024-05-15 至 2024-12-31<br><b>开班:</b> 2024-05-15 至 2024-12-31 | 已开班  | 0/不限 | 查看二维码 进入 报名人员 |

(二) 班级教学

点击【进入】,开始对班级进行班级教学。

| 班级教学             |                  |                                           |                                                                   |      |      |               |
|------------------|------------------|-------------------------------------------|-------------------------------------------------------------------|------|------|---------------|
| 全部状态 ~           | 课程、班级、教师         | Q搜索                                       |                                                                   |      |      |               |
| 班级名称             | 课程名称             | 教师                                        | 报名及开班日期                                                           | 审核状态 | 报名进度 | 操作            |
| 50+心理困境与<br>应对方法 | 50+心理困境与<br>应对方法 | 冯伟abc<br>53303C15450DCE5CB1637EC642852639 | <b>报名:</b> 2024-05-15 至 2024-12-31<br>开班: 2024-05-15 至 2024-12-31 | 已开班  | 0/不限 | 查看二维码 进入 报名人员 |

(1) 查看学习进度

教师可以查看班级中各个学员的学习进度。

| 玩转自媒体 玩转自媒体                               |           |        |       |               |      |      |  |
|-------------------------------------------|-----------|--------|-------|---------------|------|------|--|
| <b>学习进度</b> 班级学员 作                        | 乍业批改 小组讨论 | 测试成绩   | 考试批改  | 班级通知          | 课程评价 | 课程预览 |  |
| <ul> <li>显示全部</li> <li>□ 显示未通过</li> </ul> | 的 显示已通过的  |        |       |               |      |      |  |
| 。<br>。<br>。<br>·<br>·                     | 1-2-3     | )-4-(5 | )-6-( | <b>)-D-</b> ( | 合格   |      |  |

(2) 查看班级学员信息

教师可以查看班级中各个学员的邮箱地址等通讯方式。

| 班级通讯录               |  |
|---------------------|--|
| 班级通讯录               |  |
|                     |  |
|                     |  |
| 微信用户 微信用户 微信用户 微信用户 |  |

(3) 作业批改

点击【作业批改】,教师可查看学员提交的所有作业信息,并对作业完成 情况进行打分。

| 玩转自媒体    | 玩转自媒 | 体                    |      |     |      |      |           |         |      |  |
|----------|------|----------------------|------|-----|------|------|-----------|---------|------|--|
| 学习进度     | 班级学员 | 作业批改                 | 小组讨论 | 测试  | 成绩   | 考试批改 | 班级通知      | 课程评价    | 课程预览 |  |
| 全部作业     |      |                      |      | ~   | 全部状态 |      | 更用百分制 (满分 | 为100分)。 |      |  |
|          |      |                      |      |     | 全部状态 |      |           |         |      |  |
|          | ii)  | <i>(</i> <b>–</b> 1) |      |     | 未提交  |      |           |         |      |  |
| <b>X</b> |      | 作业:                  | 练一练: | 最容易 | 未打分  | 未提交  |           |         |      |  |
|          |      |                      |      |     | 已打分  |      |           |         |      |  |

(4) 小组讨论

### 点击【小组讨论】,教师可查看各个学员对不同的讨论主题的发帖状态。

| 讨论主题                                                                                 |                       |             |      |      |      |      |      | 班级成         | <b>涢发帖</b>                                                                              |
|--------------------------------------------------------------------------------------|-----------------------|-------------|------|------|------|------|------|-------------|-----------------------------------------------------------------------------------------|
| 议一议: 自媒体和新媒体                                                                         | 的区别是什么?               |             |      |      | ~    |      |      | •           | 微信用户                                                                                    |
| 议—议: 在设置微信公众                                                                         | 的运动走17公;<br>号的菜单时,为(  | +么不能分得大街    | ₩?   |      |      |      |      |             | 0 贴                                                                                     |
| 议—议:对推文进行排版                                                                          | ,有什么好处?               |             |      |      |      |      |      | 2           | 0 账                                                                                     |
| 议—议: 短视频有什么特                                                                         | 点?                    |             |      |      |      |      |      |             | 0.74                                                                                    |
| 议—议: 抖音朋友圈有什                                                                         | ·么作用?                 | +++>        |      |      |      |      |      | 1           | 0.%                                                                                     |
| 以一以: 如何无速找到自                                                                         | 口音从现净用的               | 4XX1        |      |      |      |      |      |             |                                                                                         |
| 转自媒体 玩转自嫭                                                                            | 体                     |             |      |      |      |      |      |             | <i>附广</i> 田古                                                                            |
| 转自媒体 玩转自媽<br>B进度 班级学员<br>讨论主题                                                        | 体业批改                  | 小组讨论        | 测试成绩 | 考试批改 | 班级通知 | 课程评价 | 课程预览 | 班级成员        | " <sup>体在田中</sup>                                                                       |
| 转自媒体         玩转自姨           団进度         班级学员           讨论主题                          | 体加区则是什么?              | 小组讨论        | 测试成绩 | 考试批政 | 班级通知 | 课程评价 | 课程预览 | 班级成员        | <sup>类在田内</sup>                                                                         |
| 转自媒体 玩转自婚<br>9进度 班级学员<br>讨论主题<br>议一议: 自媒体和新媒                                         | 作业批改<br>作业批改          | 小组讨论        | 测试成绩 | 考试批改 | 斑级通知 | 课程评价 | 课程预览 | 班级成员        | ※店田内<br>发帖<br>() () () () () () () () () () () () () (                                  |
| 转自媒体         玩转自媒           団进度         班级学员           讨论主题            议一议: 自愿体和新祝   | 体<br>作业批改<br>体的区别是什么? | 小组讨论        | 测试成绩 | 考试批改 | 班级通知 | 课程评价 | 课程预览 | 班级成员        | ※注目内<br>数据目内<br>0路<br>0路                                                                |
| <ul> <li>株自媒体 玩转自媽</li> <li>57进度 班级学员</li> <li>讨论主题</li> <li>(双-双: 自媒体和新媒</li> </ul> | 作业批改<br>体的区别是什么?      | 小组讨论        | 测试成绩 | 考试批改 | 斑级通知 | 课程评价 | 课程预览 | 班级成员        | ※左田中<br>发帖<br>0站                                                                        |
| 法自媒体 玩转自媽<br>田遊度 班级学员<br>讨论主題<br>议一议: 自環体和新課                                         | 作业批改<br>作业批改          | <u>小组讨论</u> | 测试成绩 | 考试批改 | 班级通知 | 课程评价 | 课程预览 | <b>班级成员</b> | ※注目:<br>方<br>()<br>()<br>()<br>()<br>()<br>()<br>()<br>()<br>()<br>()<br>()<br>()<br>() |

#### (5) 测试成绩

点击【测试成绩】,教师可查看各个学员测试题的提交状态和测试成绩。

| 玩转自媒体  | 、 玩转自媒 | 体    |      |      |      |      |      |      |  |
|--------|--------|------|------|------|------|------|------|------|--|
| 学习进度   | 班级学员   | 作业批改 | 小组讨论 | 测试成绩 | 考试批改 | 班级通知 | 课程评价 | 课程预览 |  |
| 全部测试 ~ | 全部状态   | ~    |      |      |      |      |      |      |  |
|        | 全部状态   |      |      |      |      |      |      |      |  |
|        | 未提交    |      |      |      |      |      |      |      |  |
|        | 已打分    |      |      |      |      |      |      |      |  |

(6) 考试批改

点击【考试批改】,可查看各个学员客观题的考试结果(由系统打分), 并对主观题进行打分(由教师打分)。也可以点击【改分】,对考试成绩进行 修改。

| 玩转自媒体             | ▲ 玩转自姨 | 体         |          |         |          |       |      |      |       |
|-------------------|--------|-----------|----------|---------|----------|-------|------|------|-------|
| 学习进度              | 班级学员   | 作业批改      | 小组讨论     | 测试成绩    | 考试批改     | 班级通知  | 课程评价 | 课程预览 |       |
| 全部状态 、<br>全部状态    | 友情提醒:  | 请以主观题成绩++ | 客观题成绩作为  | 总分进行评分, | L        | •     |      |      |       |
| 未提交<br>未打分<br>已打分 | 萌      | 测验        | : 测验: 结) | 业考试 截   | 上日期:无 查看 | 答题卷改分 |      |      | 得分:60 |

(7) 班级通知

教师可以查看班主任下发的【班级通知】或发布新通知。

| 玩转自媒 | 体 玩转自媒              | 体    |      |      |      |          |      |      |  |
|------|---------------------|------|------|------|------|----------|------|------|--|
| 学习进度 | 班级学员                | 作业批改 | 小组讨论 | 测试成绩 | 考试批改 | 班级通知<br> | 课程评价 | 课程预览 |  |
| ł    | 近级通知 发 <sup>建</sup> | 市新通知 |      |      |      |          |      |      |  |
|      |                     |      |      |      |      |          |      |      |  |
|      |                     |      |      |      |      |          |      |      |  |
|      |                     |      |      |      | 暂无信息 |          |      |      |  |
|      |                     |      |      |      |      |          |      |      |  |

(8) 课程评价

教师可查看各个学员对课程的评价。

| 玩转自媒 | 本 玩转自媒 | 体    |      |      |      |      |      |      |  |
|------|--------|------|------|------|------|------|------|------|--|
| 学习进度 | 班级学员   | 作业批改 | 小组讨论 | 测试成绩 | 考试批改 | 班级通知 | 课程评价 | 课程预览 |  |
| 2    | 微信用户 💶 | 未起   | δ    |      |      |      |      |      |  |

(9) 课程预览

通过【课程预览】,教师可以以学习者的视角查看课程。

| ● 迎迎<br>● 建築<br>● 建築<br>● 二<br>● 二<br>● 二<br>● 二<br>● 二<br>● 二<br>● 二<br>● 二 | 和新闻的途径。本课程带领学习<br>造属于自己的自媒体联号。 |
|----------------------------------------------------------------------------------------------------|--------------------------------|
| 第一讲: 自媒体快速入门<br>本课向学习者介绍了媒体、多媒体和新媒体的定义、自媒体的特点和分类、自媒体的平台和主题,分析了自<br>了个人自媒体的平台注册、内容编辑和盼丝来源。                                                                                                    | 预计50分钟<br>媒体和新媒体的区别,讲解         |
| ○ 学一学:《自媒体快速入门》                                                                                                    | ■ 40分钟                         |
| 练一练:最容易入门、也是大家最感兴趣的自媒体主题是什么?                                                                                                    | 作业 5分钟                         |
| ○ 议一议: 自媒体和新媒体的区别是什么?                                                                                                    | 讨论 5 <del>分钟</del>             |

### 课程制作人篇

### 一、 平台登录

**1**. 在浏览器中输入平台网址(<u>http://lnmooc.shlll.net/</u>), 进入平台首页;

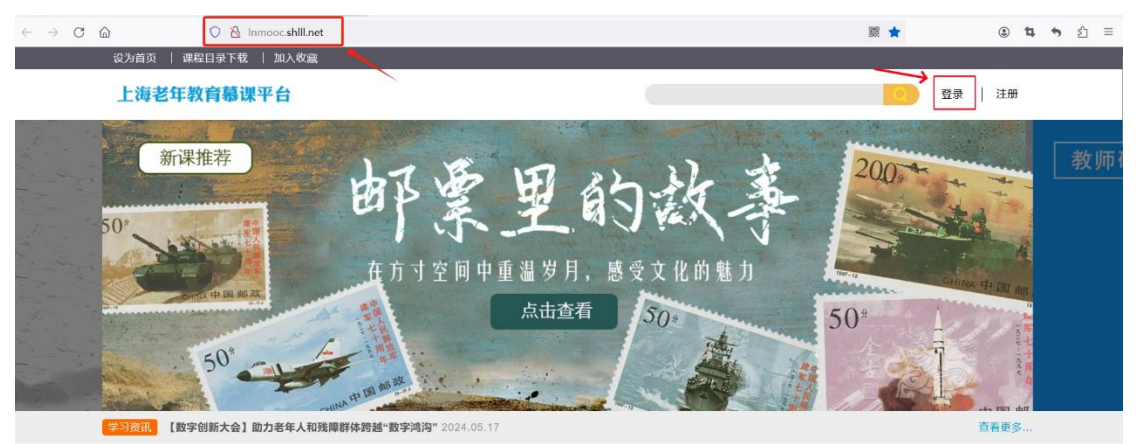

点击页面右上方的"登录"进入登录页面,输入用户名密码,登录平台,进入到【课程制作人】界面。

| 上》                | 每老年教育慕 | 课平台  |
|-------------------|--------|------|
| 用户登录              | 微信登录   | 登录说明 |
| 用户名               |        |      |
| 密码                |        |      |
| 验证码<br><b>716</b> | 2      |      |
|                   | 登录     |      |
| 注册上海学习网账          | 5      |      |
|                   |        |      |

| 当前身份:课程制作人 更换 • |                                                                                     | 设置             | 课程目录下载    | 返回首页                    |
|-----------------|-------------------------------------------------------------------------------------|----------------|-----------|-------------------------|
| 上海老年教育慕课        | <b>平台</b>                                                                           | 课程制作           | 冯伟abc     | - 1                     |
| 课程制作            |                                                                                     | 课程搜索           |           | 搜索                      |
|                 | 上海市<br>老年智慧学习营 讲师:<br>智慧助老,助力老年人跨越数字鸿沟"。老年人智慧学习营依托老年教育墓课,以任务<br>用技能,享受智能技术为生活带来的便利。 | 驱动的短期课程学习班形式,有 | 帮助老年人提升智能 | 30<br>课时<br>钻技术应<br>全制作 |
|                 | 上海市<br>上海面塑 讲师:<br>本课程主要教授经典动画人物、生活中的小动物及人像的面塑制作方法。                                 |                | 課         | 10<br>课时<br>呈制作         |

 角色切换:点击左上角"当前身份"后的【更换】,点击下拉列表的角色, 可获得不同角色的操作权限。

### 注: 一个账号可能只有一种角色, 或包含多种角色。

| 当前身份:课程制作人 |                      |     |      | 设置  | 返回首页 |
|------------|----------------------|-----|------|-----|------|
| 上海老年教育     | 校级管理员<br>院级管理员<br>教师 | 星平台 | 课程制作 | 啊胖胖 | - 1  |
| 课程制作       | 班主任<br>学习者           | 選   | 顆程捜索 |     | 搜索   |

### 二、 课程制作

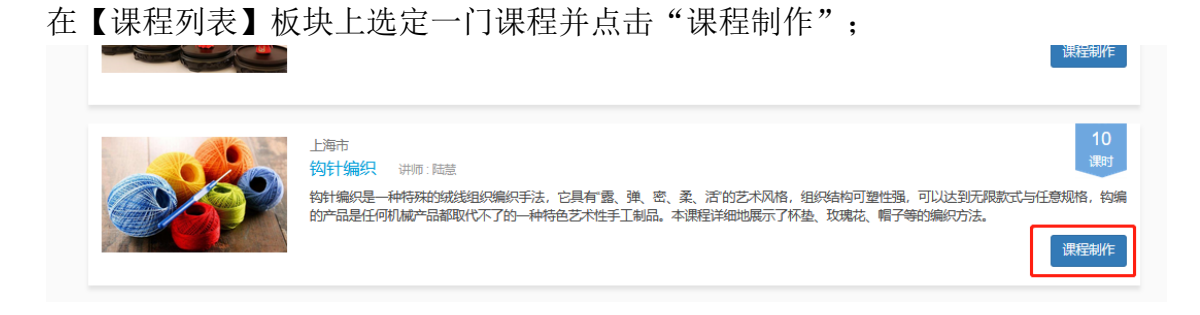

 对该课程进行"添加学习单元、添加学习活动、设定考核比例、预览课程、 生成"等操作:

| 工具条 | ▪生成 |
|-----|-----|
|-----|-----|

### (1) 添加学习单元

A. 点击"添加学习单元",进入相应管理页面

| 课程制作 / 添加学习单元                                |                   |                          |
|----------------------------------------------|-------------------|--------------------------|
|                                              | 添加学习单元 (钩针编织)     |                          |
| 类型*                                          |                   |                          |
| 〒 ○                                          |                   |                          |
| 标题*                                          |                   | 排序 *                     |
|                                              |                   | 1                        |
| 简介 *                                         |                   |                          |
| нтм. В <u>I</u> <u>U</u> arial <b>т</b> 16рх | ▼ ≣ ≣ ≣ ⊜ ⊘ % № ₪ |                          |
|                                              |                   |                          |
| 元素路径: body > p > br                          |                   | 当前已输入0个字符,您还可以输入1000个字符。 |
| <b>是否显示单元 *</b>                              |                   |                          |
| 提交取消                                         |                   |                          |

- B. 选择类型"章",输入相关信息
- 提交后,可选择是否继续添加"章"内容

| 类型*                   | Inmooc.shlll.net 显示:<br>新增成功!是否继续添加? | ×   |
|-----------------------|--------------------------------------|-----|
| 〒 ◎                   | 确定                                   | 取消  |
| 标题*                   |                                      | 排序* |
| 第1讲 圆形花朵杯垫            |                                      | 1   |
| 简介*                   |                                      |     |
| HTTML B I U 宋体 ・ 16px | • = = = = 📾 🗞 🗞 🔳 🖥                  |     |
| 锁针、短针和长针的钩织方法         | 、圆形花朵杯垫的钩织方法                         |     |

■ "确认"继续添加,可重新选择对"章"或"节"进行添加

|                            | 1-1-10      | 添加学习单元 (钩针编织)     |      |
|----------------------------|-------------|-------------------|------|
| 类型 *                       | 0 #         |                   |      |
| 标题*                        |             |                   | 排序 * |
| 简介 *                       |             |                   | 2    |
| нты∟ В <i>I</i> <u>U</u> а | rial 🔻 16px | ▼ ≣ ≣ ≡ ∽ ⊘ % № ▶ | Ę    |

### ■ 同样选择"章",输入相关信息后,提交,确认是否还要继续添加

|                       | Inmooc.shlll.net 显示: |    | ×  |     |
|-----------------------|----------------------|----|----|-----|
| 类型*                   | 新埠成切!走首继续添加?         |    |    |     |
| ●章                    |                      | 确定 | 取消 |     |
| 标题*                   |                      |    |    | 排序* |
| 第1讲 圆形花朵杯垫            |                      |    |    | 1   |
| 简介*                   |                      |    |    |     |
| HTTML B I U 宋体 ・ 16px | • = = = = = 📾 🗞 🐁 🗖  |    |    |     |
| 锁针、短针和长针的钩织方法         | 、圆形花朵杯垫的钩织方法         |    |    |     |

■ "取消"继续添加,回到课程制作页面,可看到添加好的课程信息

|                           | 上海开放大学<br><mark>钩针编织</mark><br>钩针编织是一种特<br>到无限款式与任意规格<br>玫瑰花、帽子等的编约 | 殊的绒线组织编织手;<br>❥,钩编的产品是任何<br>乃法。 | 去,它具有"露、<br>机械产品都取代不 | 弹、密、柔、活"的艺术风格,组织结构可塑性强,可以达<br>下了的一种特色艺术性手工制品。本课程详细地展示了杯垫、 |
|---------------------------|---------------------------------------------------------------------|---------------------------------|----------------------|-----------------------------------------------------------|
| 工具条 +添加学习单元               | ╋ 添加学习活动                                                            | ▶ 设定考核比例                        | ◎ 预览课程               | <b>+</b> 生成                                               |
| 第一讲 圆形花朵杯垫<br>锁针、短针和长针的钩织 | 编辑删除不显示<br>方法、圆形花朵杯垫的钩                                              | 织方法                             |                      | 预计103分钟                                                   |

注: 节的添加方法同理

- C. 对于添加好的章节信息,都可以进行"编辑、删除、不显示"操作
  - ▶ 编辑:可对此章节进行编辑;
  - ▶ 删除:可删除此章节;

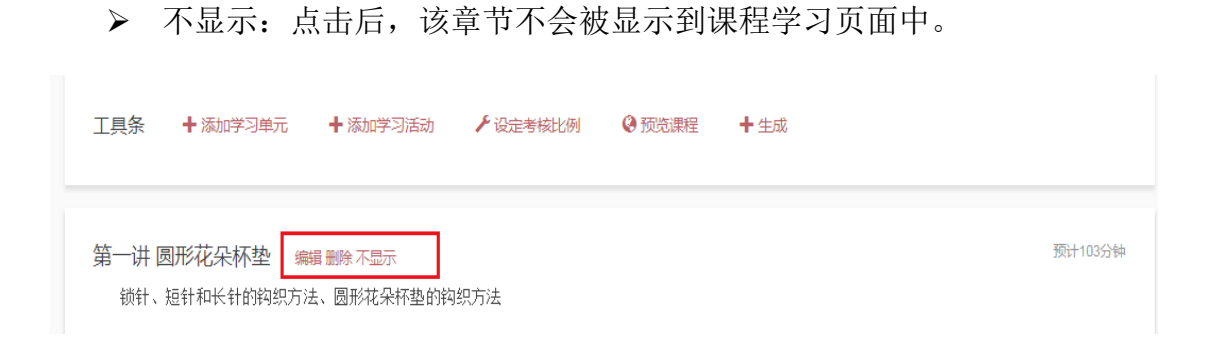

### (2) 添加学习活动

在添加学习活动时,可以根据课程的需求来添加以下学习活动模块(包括阅读 文本、视频教材、讨论、作业、测试、结业考试、学习指南等)。

### A. 点击"添加学习活动",进入相应管理页面

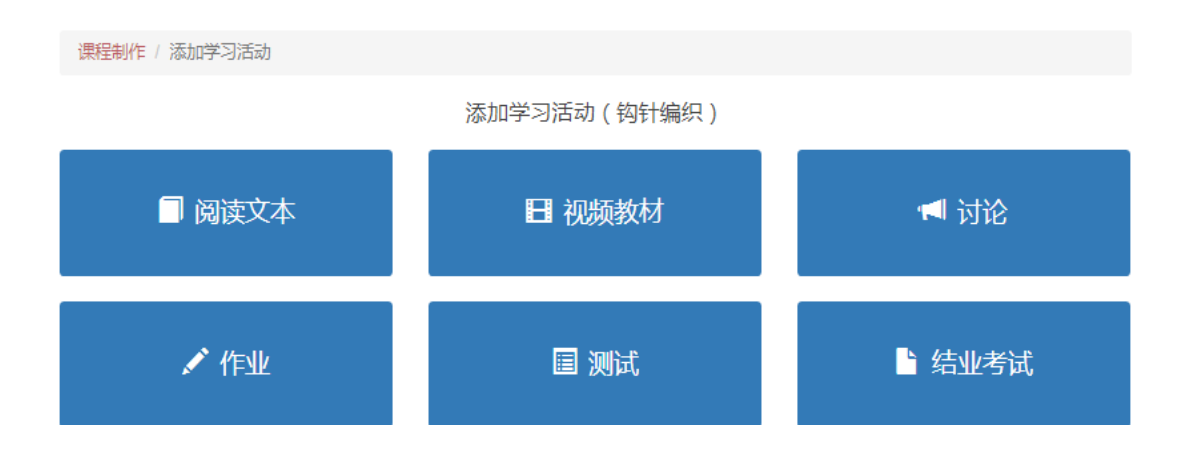

### B. 点击"视频教材",进入其操作页面

■ 选择上级单元后,输入相关信息

| -85 *             |              | 冰加子之活动               | - 17429从97X17J (t91fT3用分 | ₹7 |        |
|-------------------|--------------|----------------------|--------------------------|----|--------|
| NKS.              |              |                      |                          |    | ]      |
| 级单元               | ź            |                      |                          |    |        |
| 请选择               | 译章节          |                      |                          |    | ~      |
| 脖*                |              | 预计时长*                | 达标要求*                    |    |        |
|                   |              | 分钟                   |                          | 秒  |        |
| 是否为必认             | <b>先活动</b> * |                      |                          |    |        |
| ◎ 是               | 0 否          |                      |                          |    |        |
| (音类型)             | ż            |                      |                          |    |        |
| ◎ Mp4             |              | О МрЗ                |                          |    |        |
| <b>送音文件</b>       | *            |                      |                          |    |        |
| 360P              | 请填写文件路径,或者道  | 通过右边的按钮上传本地文件        |                          |    | 上传本地文件 |
| 480P              | 请填写文件路径,或者道  | <b>通过右边的按钮上传本地文件</b> |                          |    | 上传本地文件 |
| 720P              | 请填写文件路径,或者道  | 通过右边的按钮上传本地文件        |                          |    | 上传本地文件 |
| 1080P             | 请填写文件路径,或者道  | 通过右边的按钮上传本地文件        |                          |    | 上传本地文件 |
|                   | ż            |                      | 截止日期 *                   |    |        |
| T放日期 <sup>。</sup> |              |                      |                          |    |        |

注:视频内容有两种设定方式,直接输入视频地址,或者上传视频文件。

- 信息添加好后,进行提交,可选择是否继续添加
- "确认"继续添加,重新输入新的信息
- "取消"继续添加,回到课程制作页面
- 可对添加好的信息,进行"编辑、删除、不显示"操作
  - ▶ 编辑:可对此章节进行编辑;
  - ▶ 删除:可删除此章节;
  - ▶ 不显示:点击后,该章节不会被显示到课程学习页面中。
- C. 点击"作业",进入其操作页面
- 选择上级单元后,输入相关信息

|                 | 添加学习活动 - 作业     | (钩针编织)    |       |    |
|-----------------|-----------------|-----------|-------|----|
| 野 *             |                 |           |       |    |
| 级单元 *           | 排               | 序*        | 预计时长* |    |
| -请选择章节          | ~               |           |       | 分钟 |
| 否为必选活动*         | 可               | 否开始学习*    |       |    |
| 〕是 ○ 否          | ¢               | • 是 • ~ 否 |       |    |
| 业要求             |                 |           |       |    |
| ■ B I U 字体 ▼ 字号 | ▼ E E E E = s Ø | 2 🖾 🕨     |       | I  |

- 信息添加好后,进行提交,可选择是否继续添加
- "确认"继续添加,重新输入新的信息
- "取消"继续添加,回到课程制作页面
- 可对添加好的信息,进行"编辑、删除、不显示"操作
  - ▶ 编辑:可对此章节进行编辑;
  - ▶ 删除:可删除此章节;
  - ▶ 不显示:点击后,该章节不会被显示到课程学习页面中。

### D. 点击"讨论",进入其操作页面

■ 选择上级单元后,输入相关信息

| 2415年11日 / 1990년~-24回初 / 2015 | 添加学习活动 - 讨论 (钩针编织)         |           |
|-------------------------------|----------------------------|-----------|
| 示题 *                          |                            |           |
| <b>上级单元 *</b><br>请选择章节        | 排序*                        | 预计时长 * 分钟 |
| <b>是否为必选活动</b> *<br>● 是 ○ 否   | <b>可否开始学习</b> *<br>● 是 ○ 否 |           |
| 讨论内容                          |                            |           |

- 信息添加好后,进行提交,可选择是否继续添加
- "确认"继续添加,重新输入新的信息
- "取消"继续添加,回到课程制作页面
- 可对添加好的信息,进行"编辑、删除、不显示"操作
  - ▶ 编辑:可对此章节进行编辑;
  - ▶ 删除:可删除此章节;
  - ▶ 不显示:点击后,该章节不会被显示到课程学习页面中。

### E. 点击"阅读文本",进入其操作页面

| 标题*                                          |         |        |                                        |      |       |    |
|----------------------------------------------|---------|--------|----------------------------------------|------|-------|----|
| <b>上级单元 *</b>                                |         |        |                                        | 排序*  | 预计时长* | 分轴 |
| 达标要求 *                                       | 秒       |        |                                        |      |       |    |
| 是否为必选活动*<br><ul> <li>●</li> <li>是</li> </ul> | 0 否     |        |                                        |      |       |    |
| 内容 *                                         |         |        | _                                      | _    |       |    |
| н™ BI⊻                                       | arial 🔻 | 16px 💌 | iii iii iii iii iii iii iii iii iii ii | 02 🛛 |       |    |

添加学习活动 - 阅读文本 (钩针编织)

- 选择上级单元后,自动排序,需输入标题、预计时长,对阅读文本内容进行添加,也可以根据实际需要对阅读文本的开放日期、截止日期进行设置 (默认状态是始终开放和无截止日期)。
- 信息添加好后,进行提交,可选择是否继续添加
- "确认"继续添加,重新输入新的信息
- "取消"继续添加,回到课程制作页面
- 可对添加好的信息,进行"编辑、删除、不显示"操作
  - ▶ 编辑:可对此章节进行编辑;
  - ▶ 删除:可删除此章节;
  - ▶ 不显示:点击后,该章节不会被显示到课程学习页面中。

### F. 点击"测试",进入其操作页面

■ 选择上级单元后,输入相关信息。信息添加好后,点击"下一步(添加试题)"。

|                                                                   | 添加学习活动 - 测试 (                | 园艺)        |              |         |
|-------------------------------------------------------------------|------------------------------|------------|--------------|---------|
| 題 *                                                               |                              |            |              |         |
| 第一章测试题                                                            |                              |            |              |         |
| 级单元 *                                                             | 排序 *                         |            | 预计时长*        |         |
| 第一讲 多肉艺栽                                                          | • 8                          |            | 30           | 分钟      |
| 否为必选活动 *                                                          |                              |            |              |         |
| ● 是 ○ 否                                                           |                              |            |              |         |
| 试说明 *                                                             |                              |            |              |         |
| m BIU arial • 16px •                                              | = = = 👓 📎 😨 🔳 目              |            |              |         |
|                                                                   |                              |            |              |         |
|                                                                   |                              |            |              |         |
|                                                                   |                              | 当前已编       | 前入0个字符,您还可以转 | 俞入1000个 |
| 则试次数 *                                                            | 显示测试                         | 式成绩 *      |              |         |
| ◎ 不限制                                                             | 次 ③ 显示                       | <b>示</b>   | ◎ 不显示        |         |
| <b>汝日期</b> *                                                      | 截止日期                         | F *        |              |         |
| ● 始终开放                                                            | 天开放 ④ 无言                     | 截止日期       | ◎ 开班后        | 天截止     |
|                                                                   |                              |            |              |         |
| 进入添加试题页面                                                          | 试题                           |            |              |         |
| 课程制作 / 添加学习活动 / 测试                                                |                              | 加学习活动 - 测试 | (            | )       |
| 课程制作 / 添加学习活动 / 测试                                                | 添                            |            |              |         |
| 课程制作 / 添加学习活动 / 测试                                                |                              |            |              |         |
| 课程制作 / 添加学习活动 / 测试<br>题目列表 (共0题) 新增题目                             | 法 下载模板 导入试题                  |            |              |         |
| 课程制作 / 添加学习活动 / 测试<br>题目列表 (共0题) 新增题目<br>没有试题信息 单选题<br>多选题<br>判断题 | 添<br>■ <b>下载模板</b> 导入试题<br>! |            |              |         |
| 课程制作 / 添加学习活动 / 测试<br>题目列表 (共0题) 新增题目<br>没有试题信息<br>争选题<br>判断题     | 添<br>■ <b>下载模板</b> 导入试题      |            |              |         |

■ 选择某一题目类型,进行内容的添加

| 课程制作 / 添加学习活动 / 测试试题        |                      |   |
|-----------------------------|----------------------|---|
| 添加学                         | 习活动 - 测试 - 试题 ( 园艺 ) |   |
| 题目列表 (共0题) 新增题目 ▼ 下載機板 导入试题 | 题型                   |   |
| 没有试题信息                      | 单选题  ▼               |   |
|                             | 題目* 权重*              |   |
|                             |                      |   |
|                             | 选项*                  |   |
|                             | ◎ 正确                 | â |
|                             | ☑ 正确                 | â |
|                             | ☞ 正确                 | â |
|                             | ◎ 正确                 | 1 |
|                             | 增加选项                 |   |
|                             | 新增                   |   |

### ■ 可继续"新增",提示新增成功

| 课程制作 / | 添加学习活动 | / 测试试题 |
|--------|--------|--------|
|--------|--------|--------|

| 题目列表 (共0题) 新增题目 · 下载模板 导入试题<br>没有试题信息 | <b>题型</b><br>单诜颐 ▼         |
|---------------------------------------|----------------------------|
|                                       |                            |
|                                       | 单位就中函数的拉普拉斯安狭结果是()。<br>选项* |
|                                       | ◎ 正确 1                     |
|                                       | □ 正确 0                     |
|                                       | □ 正确 S                     |
|                                       | □ 正确 1/S                   |
|                                       | 增加选项                       |
|                                       | 新增                         |

■ 点击"确定",可继续增加新的试题题目

| 课程制作 / 添加学习活动 / 测试 新增成功!   |     |
|----------------------------|-----|
|                            | 确定  |
| 题目列表 (共1题) 新増題目・ 下载模板 导入试题 | 題型  |
| 单位脉冲函数的拉普拉斯变换结果是()。(单选题)   | 单洗题 |
|                            | 題目* |

- 在"单选题"、"多选题"题型中,通过"增加选项"标签,增加选择项
- 点击"完成",回到课程制作页面
- 可对添加好的信息,进行"编辑、删除、不显示"操作

- ▶ 编辑:可对此章节进行编辑;
- ▶ 删除:可删除此章节;
- ▶ 不显示:点击后,该章节不会被显示到课程学习页面中。

### G. 点击"结业考试",进入其操作页面

■ 选择上级单元后,输入相关信息

|                      | 添加学习活动 - 结业考试 ( 园艺 ) |       |
|----------------------|----------------------|-------|
| <b>下是</b> <u>一</u> * |                      |       |
| 结业考试                 |                      |       |
| 上级单元 *               | 排序 *                 | 预计时长* |
| 请选择章节                | ▼ 1                  | 60 分钟 |

- 信息添加好后,点击"下一步(添加试题)",进入添加试题页面
- 选择新增题目下拉菜单,选择增加"单选题、多选题、判断题、问答题" 课程制作 / 添加学习活动 / 测试试题

添加学习活动 - 结业考试 - 试题(中医药与传统文化(第七季))

| 题目列表 (共10题) | 新増题目 ◄     | 下载模板 | 导入试题 |
|-------------|------------|------|------|
| 金木水火土,哪个为"万 | 单选题<br>多选题 |      | Â    |
| "五行学说"说以明了人 | 判断题<br>问答题 |      |      |

 选择某一题型,添加题目内容(单选题、多选题、判断题,题目增加方式 与添加测试题目一样,这里以添加单选题为例)

| 添加学习活动        | - 结业考试 - 试题           | (数据库应用技术实践(实例))                                                                                                    |
|---------------|-----------------------|----------------------------------------------------------------------------------------------------|
| TOTAL STREETS | - Make a ford fording | ( Produce 1 man ( Produce ( Produce |

| 题目列表 (共0题) 新增题目 + 下载模板 🖣 | 減鹽 島型                          |     |
|--------------------------|--------------------------------|-----|
| 有试题信息                    | 单选题 *                          |     |
|                          | 题目*                            |     |
|                          | 对数频率特性是将频率特性表示在对数坐标中,对数坐标構坐标为影 | 121 |
|                          | 选项*                            |     |
|                          | ☞ 正确 10                        | Î   |
|                          | ■ 正确 2                         | 1   |
|                          | □ 正确 20                        | 1   |
|                          | ■ 正确 1                         | 1   |
|                          | 增加选项                           |     |
|                          | 新增                             |     |
|                          |                                |     |
|                          |                                |     |

■ 点击"新增",提示新增成功

|                                                                        | 新增成功!     |              |    |
|------------------------------------------------------------------------|-----------|--------------|----|
| 味怪地ドドが加速子の直知」「例の現象                                                     |           |              | 确定 |
| 题目列表 (共1题) 新增题目 -                                                      | 下载模板 导入试题 | 题型           |    |
| 对数频率特性是将频率特性表示在对数坐标中,对数坐标構<br>坐标为频率w,频率每变化()倍,横坐标轴上就变化一个单位<br>长度。(单选题) |           | 单远题 *<br>题目* |    |

- 点击"确定",可继续增加新的试题题目
- 点击"完成",回到课程制作页面
- 可对添加好的信息,进行"编辑、删除、不显示"操作
  - ▶ 编辑:可对此章节进行编辑;
  - ▶ 删除:可删除此章节;
  - ▶ 不显示:点击后,该章节不会被显示到课程学习页面中。

### (3) 设定考核比例

A. 点击"设定考核比例",进入相应管理页面

|  | 课程制作 / | 设定考核比例 |
|--|--------|--------|
|--|--------|--------|

| 阅读、影音内容 | 0 | %* |
|---------|---|----|
| 作业      | 0 | %* |
| 单元测试    | 0 | %* |
| 结业考试    | 0 | %* |
| 教师评价    | 0 | %* |
|         |   |    |

| 提交 | 取消 |
|----|----|
|----|----|

B. 可对考核的比例进行设置,输入相应数值,合计应为100%。

(以下数据比例仅供示例)

| 保住制作 / 反正考核化 | 设定考核出 | ;例(数据库应用技术实践(实例)) |
|--------------|-------|-------------------|
| 阅读、影音内容      | 10 %* |                   |
| 作业           | 10 %* |                   |
| 单元测试         | 20 %* |                   |
| 结业考试         | 60 %* |                   |
| 教师评价         | 0%*   |                   |
|              |       |                   |

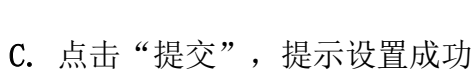

提交

取消

|             | <br>× |
|-------------|-------|
| 课程制作 / 设定考核 | 确认    |

D. 点击"确认",回到课程制作页面

(4) 预览课程

### A. 课程制作完成后,点击"预览课程",进入相应管理页面

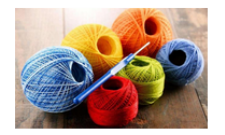

钩针编织

ト海市

物针编织是一种特殊的成线组织编织手法,它具有"雷、弹、密、柔、活"的艺术风格,组织结构可塑性强,可以达到无限款 式与任意规格,钩编的产品是任何机械产品都取代不了的一种特色艺术性手工制品。本果程详细地展示了杯垫、玫瑰花、帽 子等的编织方法。

 第11 國形花朵杯垫
 第103分钟

 被针、短针和长针的钩织方法、圆形花朵杯垫的钩织方法
 13分钟

 國形花朵杯垫视频数程
 13分钟

 练一络: 简述锁针、短针和长针的钩织方法.
 作业 30分钟

 讨论主题1: 编织圆形花朵杯垫涉及到哪几种针法?
 讨论 15分钟

 讨论主题2: 环形起针的关键步骤有哪些?
 讨论 15分钟

 讨论主题3: "狗牙"的编制方法是什么?
 讨论 15分钟

B. 点击某一个标题,可查看相应的内容信息

| 上海老年教育慕课平台      | 课程制作 啊胖胖 🔹 😢 |
|-----------------|--------------|
| 《 钩针编织          |              |
|                 |              |
| 圆形花朵杯垫视频教程 13分钟 |              |

### 三、 课程提交

**先点击"生成"**:课程制作完成后点击"生成",在课程制作的内容修改后, 重新生成一遍模板,保证学员能看到最新的课程内容;

再点击"提交":提交后进入课程内容审核状态,不能修改,但可以撤销。

当前身份:课程制作人 更换 -

#### 上海老年教育慕课平台

课程制作 啊胖胖 🗸 😲

设置 | 返回首页

|     |          | 上海市<br><mark>钩针编织</mark><br>钩针编织是一种特别<br>限款式与任意规格,钩<br>花、帽子等的编织方法。 | \$的成绩组织编织手法,<br>编的产品是任何机械产 | ,它具有"露、弹、密、柔、活"的艺术风格,组织结构可塑性强,可以达到<br>产品都取代不了的一种特色艺术性手工制品。本课程详细地展示了杯垫、玫珠 | 无鬼 |
|-----|----------|--------------------------------------------------------------------|----------------------------|--------------------------------------------------------------------------|----|
| 工具条 | + 添加学习单元 | ╋ 添加学习活动                                                           | ▶ 设定考核比例                   | <ul> <li></li></ul>                                                      |    |

### 学习者篇

### 一、 平台登录

### (一) 平台登录之网页版

1. 在浏览器中输入平台网址(<u>http://Inmooc.shlll.net/</u>),进入平台首页;

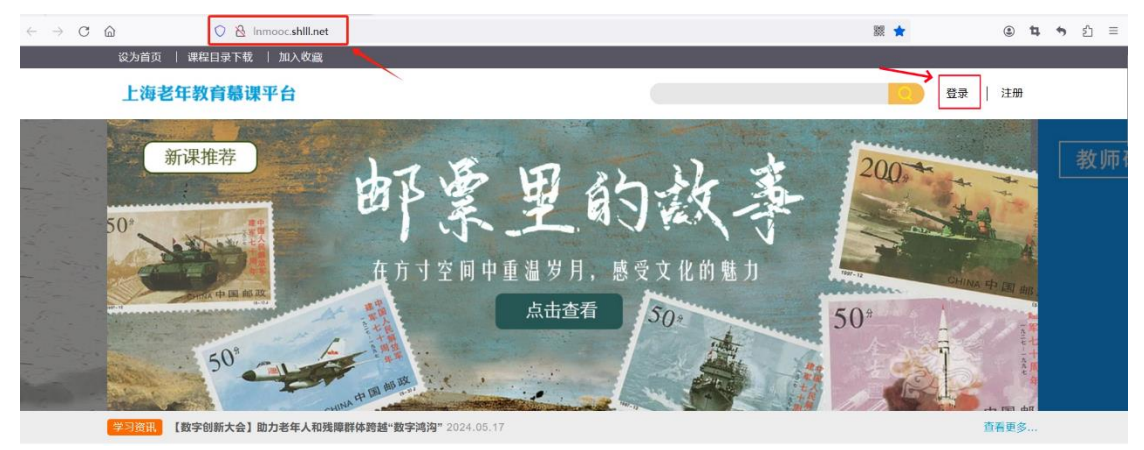

2.点击页面右上方的"登录",进入登录页面:

上海老年教育慕课平台

| 用户登录                | 微信登录         | 登录说明 |
|---------------------|--------------|------|
| 用户名                 |              |      |
| 密码                  |              |      |
| 验证码<br><b>590</b> 4 |              |      |
|                     | 登录           |      |
| 注册上海学习网账号           | <del>;</del> | ,    |
|                     |              |      |

3. 输入上海学习网的用户名和密码,登录平台,进入到学习空间。

| 上海老年教育慕课 | 平台             |                    |          | 平台公告 | 课程超市 | 甜品鉴赏家 🔸 | 0      |
|----------|----------------|--------------------|----------|------|------|---------|--------|
| 我的课程     | 我的课程           |                    |          |      |      |         |        |
| 我的申请     | 子习中的课程 未开始     | 的课程 已结果的课程         |          |      |      |         |        |
| 我的学时     | Sec.           | 徐汇区社区学院<br>布艺制作(一) | 布艺制作 (一) |      |      | 1<br>课  | 2<br>时 |
| 我的结业证书   | Con the second | 9                  |          | 退出班级 |      | 开始学习    |        |

- 注:没有注册的学习者,可以先到上海学习网上注册后再登陆。
- 点击"注册上海学习网账号",进入上海学习网登录流程提示页面。

| 上                 | 每老年教育慕         | 课平台  |  |
|-------------------|----------------|------|--|
| 用户登录              | 微信登录           | 登录说明 |  |
| 用户名               |                |      |  |
| 密码                |                |      |  |
| 验证码<br><b>590</b> | 4              |      |  |
| 注册上海学习网则          | <del>乐</del> 登 |      |  |
|                   |                |      |  |

勾选"我已知悉,不再显示",点击"知道了,去登录",进入上海教育 认证中心页面。

(注:可仔细阅读提示栏下方的用户登录流程,了解相关信息)

| 登录流程提示                             |             |                       |          |
|------------------------------------|-------------|-----------------------|----------|
| 🗌 我已知悉,不再显示                        |             |                       | 知道了,去登录  |
| 应上海—网通办的要求,」<br>程:<br>1、选择"—网通办"标签 | 上海学习网用户认证现料 | <del>8</del> 入教育认证中心, | 以下为用户登录流 |
| 💁 上領教育訓話中心                         |             |                       |          |
|                                    |             |                       |          |
|                                    |             |                       |          |

学习者可选择"动态码"或"一网通办",通过手机验证码或随申办扫描 二维码进行注册。

| 用户名 / 动态码 / 一网通办                                                                                |  |
|-------------------------------------------------------------------------------------------------|--|
| 选择所在单位:                                                                                         |  |
| 建议使用IE10.0及以上或Firefox,Chrome等浏览器<br>建议使用1024×768及以上分辨率浏览<br>灰色的子域可能处于暂时无法访问状态<br>登录遇到问题?关注公众号反馈 |  |

■ 动态码:

点击"动态码",进入动态码登录页面;

L海微校上海学国网 Anytime Anywhere Anyone

| •          |          |      |  |
|------------|----------|------|--|
| 用户名登录      | / 动态     | 冯登录  |  |
| ] 请输入手机号   |          |      |  |
| □ 请输入短信验证码 |          | 获取   |  |
| 登录进        | 到问题? 关注公 | 众号反馈 |  |
| Į į        | 登录       |      |  |
|            |          |      |  |

### 输入手机号,点击"获取";

| 用户名登录 / 支  | 边态码登录   |
|------------|---------|
| ] 请输入手机号   |         |
| □ 请输入短信验证码 | 获取      |
| 登录遇到问题?    | 关注公众号反馈 |
| 啓寺         |         |

长按蓝色按钮,滑动滑块完成拼图安全验证,成功验证后,手机将收到来 自"上海教育认证中心"的验证码;

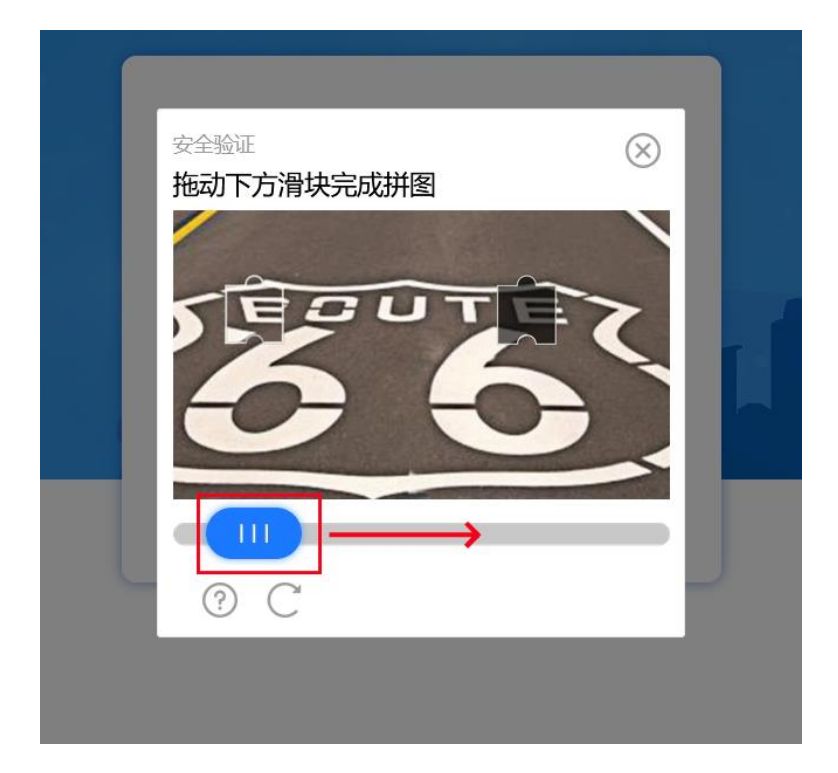

输入验证码,点击"登录",完成注册。

|       |      |        | 1999<br>1997<br>1997 |     |
|-------|------|--------|----------------------|-----|
| 用户名登录 | /    | 动态研    | 马登录                  |     |
| 🚺 1 2 |      |        |                      |     |
|       |      |        | 47秒                  |     |
| 登     | 录遇到问 | 题? 关注公 | 众号反馈                 | . 6 |
|       | 登录   |        |                      |     |

■ 一网通办:

点击"一网通办",进入一网通办登录页面,学习者可选择"账号密码登录"或"扫码登录"。

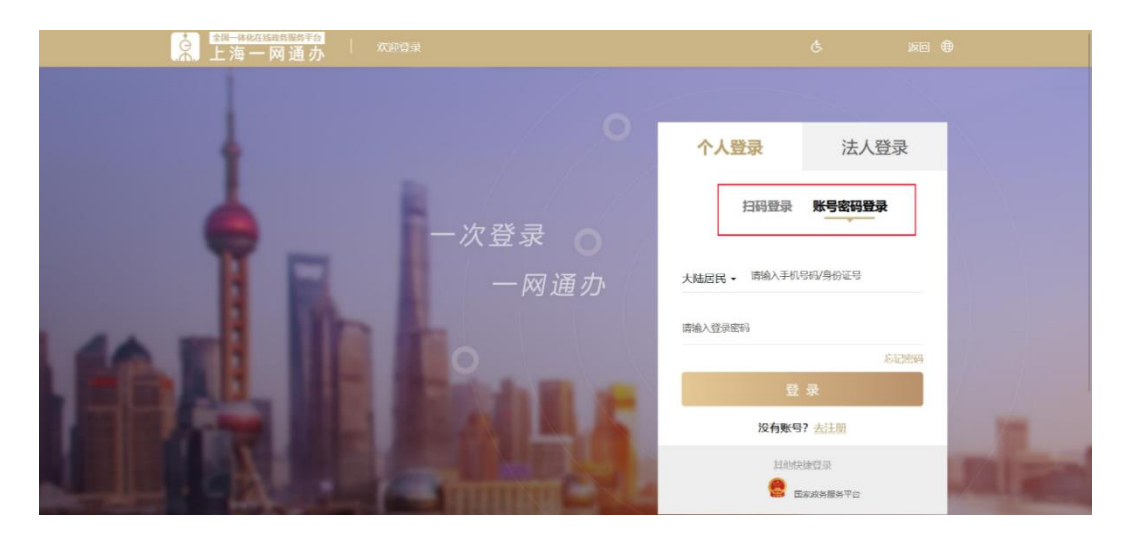

账号密码登录:点击"账号密码登录",输入手机号或身份证号及密码, 点击登录,完成注册。

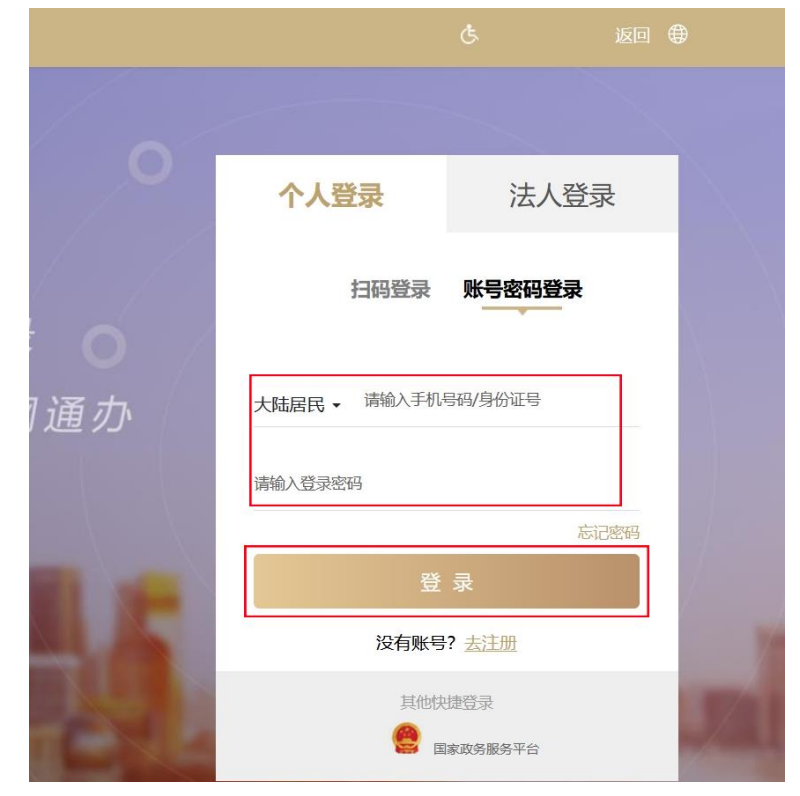

扫码登录:点击"扫码登录",打开手机随申办市民云(APP 或支付宝/微 信小程序),点击"扫一扫",扫描二维码,完成注册。

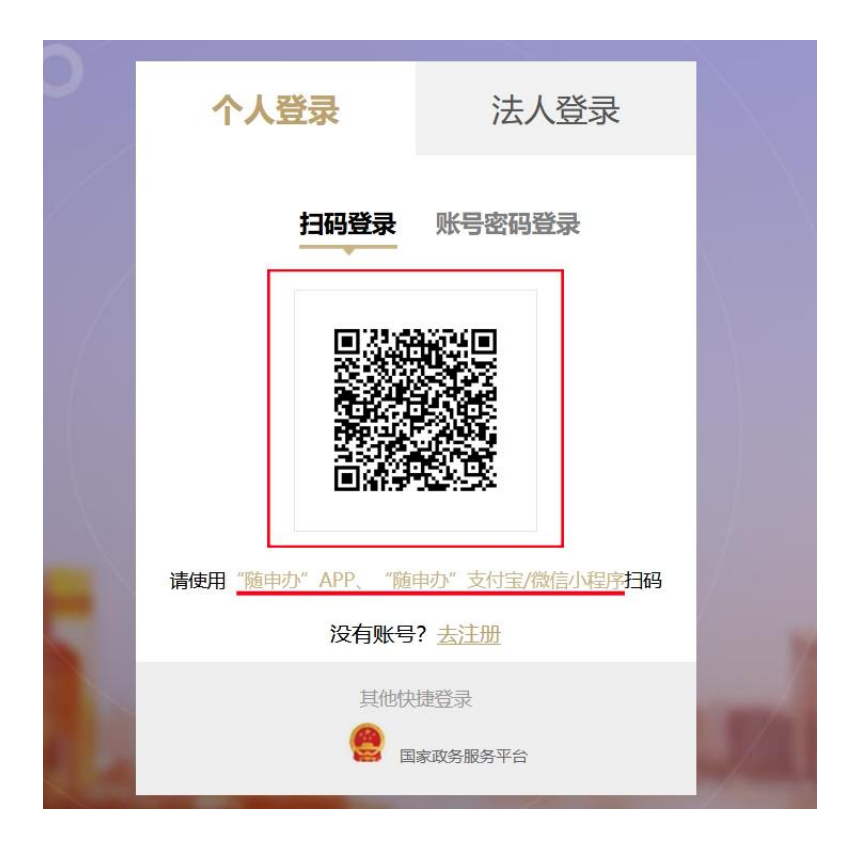

(二) 平台登录之手机版

已经通过手机进行微信注册的用户,可打开手机微信,用"扫一扫"功能 扫描登录页面上的微信二维码后,可直接登录上海老年教育慕课平台首页面。

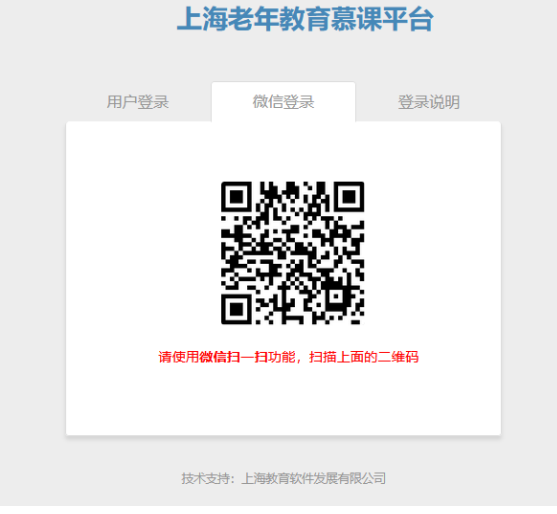

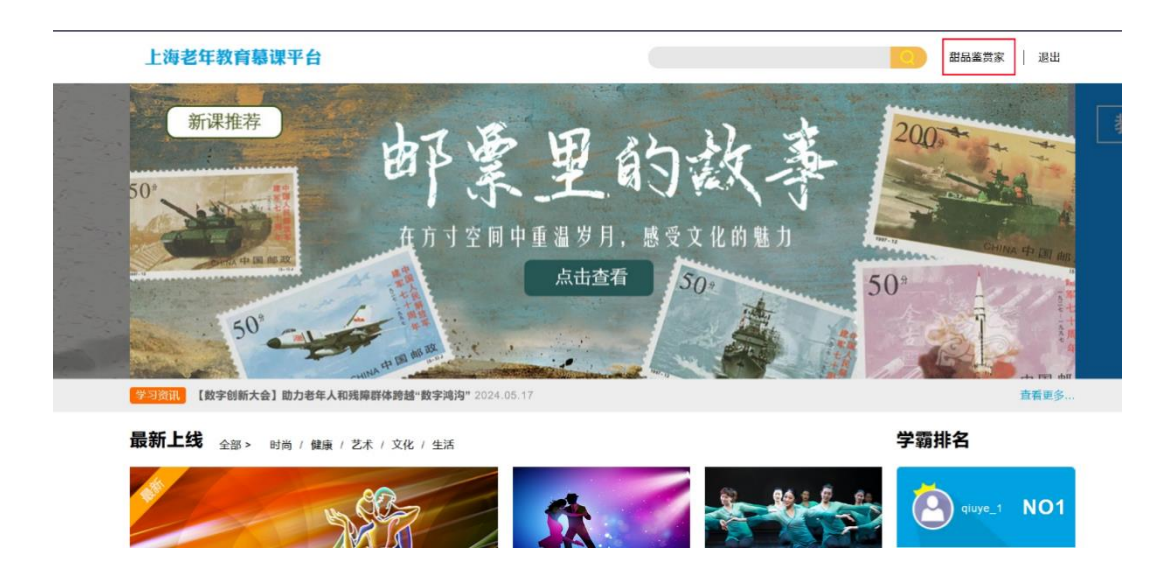

- 二、 课程选择
- 1. 在页面上方的【课程超市】选择想学习的课程。

| 当前身份:学习者                     |                                                          |                 | 设置   课程目录下载            | 返回首页             |
|------------------------------|----------------------------------------------------------|-----------------|------------------------|------------------|
| 上海老年教育慕课                     | 平台                                                       |                 | 平台公告 课程超市 甜品鉴奠家        | - 0              |
| <b>分类: 全部</b> / 生活 / 健康 / 艺术 | / 文化 / 时尚                                                | 全部培训机构          | ▶ 课程搜索                 | 搜索               |
| Do you speak<br>English?     | 上海市<br>社交英语入门 在或部门 讲师:<br>本课程主要介绍的是社交中比较常用的单词和句:         | 子,主要教授的内容是日常对话的 | 用语及形容词与食物三大类。          | 10<br>课时         |
| 清音雅韵 诗情画意                    | 上海市<br>市民修养 在我们的 讲师:<br>本课程主要对蔡刻、插花、国画的相关知识进行:<br>的教育宗旨。 | 介绍,通过课程的学习,希望可以 | 以提升市民的文化涵养与整体素质,体现老有所学 | 10<br>课时<br>老有所乐 |

2. 可以按照类别来搜索,也可以按照关键词来搜索学习的课程。

| 上海老年教育慕课平台                             |          | 平台公告 | 课程超市 | 甜品鉴赏家 | - 0 |  |
|----------------------------------------|----------|------|------|-------|-----|--|
| <b>分类: 全部 /</b> 生活 / 健康 / 艺术 / 文化 / 时尚 | 全部培训机构 > | 花艺   |      |       | 搜索  |  |

根据感兴趣的课程,可以点击【课程预览】可以查看该课程的课程结构和课程章节,也可以对前两个章节的学习内容进行试看。

| <b>分类: 全部</b> / 生活 / 健康 / 艺术 | / 文化 / 时尚                                      | 全部培训机构 > 花艺                   | 搜索       |
|------------------------------|------------------------------------------------|-------------------------------|----------|
| Do you speak<br>- English?   | 上海市<br>社交英语入门 在銀電10 讲师:<br>本课程主要介绍的是社交中比较常用的单道 | 3和白子,主要教授的内容是日常对话用语及形容词与食物三大; | 10<br>课时 |
| •                            |                                                |                               | 课程预览     |

4. 根据课程简介、开班情况等信息,报名要参与学习的班级和课程。

| 徐汇区社区学院                                                                                                    | 11<br>連8                       |
|----------------------------------------------------------------------------------------------------|--------------------------------|
| 中老年养生古典舞(一)(上)  在线增加  讲师:                                                                                                    |                                |
| 古典舞,最初是基训结合芭蕾舞的训练体系,在民间传统舞蹈的基础上经过专业工作者提炼、整理、加工、1<br>国风格特点的古典舞蹈,本课程从古典舞的十大元素出发,详细讲解并演示了十大元素及手臂动作的要领,帮助:<br>的优雅与魅力,锻炼身体的协调与平衡,提高身体素质。 | 创造流传下来的被认为是具有<br>学习者入门古典舞,体会古典 |
|                                                                                                    | 课程预览                           |
| 2024湖南沿海社区学校市老年美生土曲舞                                                                                                    | Contraction of the Albert      |
|                                                                                                    | 千日:1111112.67                  |

5. 报名成功后的课程会被记录到课程学习空间的【我的课程】中。

| 上海老年教育慕课平台                        | â                                                                                 | 3                                     | 平台公告 课程超市          | 甜品鉴赏家 👻 🕕                             |
|-----------------------------------|-----------------------------------------------------------------------------------|---------------------------------------|--------------------|---------------------------------------|
| <b>分类: 全部</b> / 生活 / 健康 / 艺术 / 文4 | 2 / 时尚                                                                            | 全部培训机构                                | 果程搜索               | 学习空间       通知提醒       个人信息       密码设置 |
|                                   | [[区社区学院]<br>育惠家—家庭教育 在线路调 讲师:<br>家庭教育离不开家长与孩子的共同努力。本课程<br>的问题等方面为家长分析了成因并给出了解决方案。 | 戰绕家庭教育展开,从孩子做事拖延的<br>帮助家长更好地培养孩子、教育孩子 | 的解决、手机上熵的纠正、乐<br>- | 退出<br>观性格的培养、教育中遇<br>课程预定             |
| 上海老年教育慕课平台                        |                                                                                   |                                       | 平台公告 课程超市          | i 甜品鉴赏家 🔸 🕚                           |
| 我的课程                              | 我的课程<br>学习中的课程 未开始的课程 正                                                           | 己结束的课程                                |                    |                                       |
| 我的申请                              |                                                                                   | 7410半5                                |                    | 12                                    |
| 我的学时                              | 命に                                                                                | 制作 (一) 布艺制作 (一)                       |                    | 课时                                    |
| 我的结业证书                            |                                                                                   |                                       | 退出班级               | 开始学习                                  |

### 三、 课程学习

 将鼠标放到右上角用户名处,会出现个下拉菜单,点击"学习空间",就会 进入【我的课程】页面。

| 海老年教育慕课斗 |                          | 平台公告 | 课程超市 | 甜品鉴赏家 - 0 |
|----------|--------------------------|------|------|-----------|
| 我的课程     |                          |      |      | 通知提醒 个人信息 |
| 我的申请     | 子习中的课程 木井短的原柱 口箱朱的原柱     |      |      | 密码设置      |
| 我的学时     | 谷工区社区学院           布艺制作() |      |      | 退出        |
| 我的结业证书   |                          | 退出班级 |      | 开始学习      |

 在【我的课程】中,选择"学习中的课程"进行学习,点击相应课程下面 【开始学习】按钮,就可以进入学习界面。

| 我的课程   | 我的课程 | 未开始的课程          | 已结束的课程             |         |      |          |
|--------|------|-----------------|--------------------|---------|------|----------|
| 我的申请   |      | COLORIDADI MALE | CARACTERING        |         |      |          |
| 我的学时   |      | R C             | 徐江区社区学院<br>布艺制作(一) | 布艺制作(一) |      | 12<br>课时 |
| 我的结业证书 | No.  | TO              |                    |         | 退出班级 | 开始学习     |

 如果想取消该班级的报名,可以点击【退出班级】按钮,在弹出的对话框中 点击【确定】,确认退出该班级。

| 我的课程   | 我的课程                        |                 |
|--------|-----------------------------|-----------------|
| 我的申请   | <b>学习中的课程</b> 未开始的课程 已结束的课程 |                 |
| 我的学时   | 徐L区社区学院<br>在艾知作() 在艾利作()    | <b>12</b><br>课时 |
| 我的结业证书 |                             | TLANASI         |
|        |                             | , म%्न-अ        |

| 我的课程   |                               |                            |
|--------|-------------------------------|----------------------------|
| 我的申请   |                               |                            |
| 我的学时   | 徐□区井区学篇<br>⊕ Inmooc.shill.net | 12<br>课时                   |
| 我的结业证书 | 确定要退出班级?<br>整出班级              | 开始学习                       |
|        |                               |                            |
|        |                               | 上海教育软件发展有限公司承建<br>2015版权所有 |

4. 按规定的时长,学完课程内容,例如视频学习、作业等;

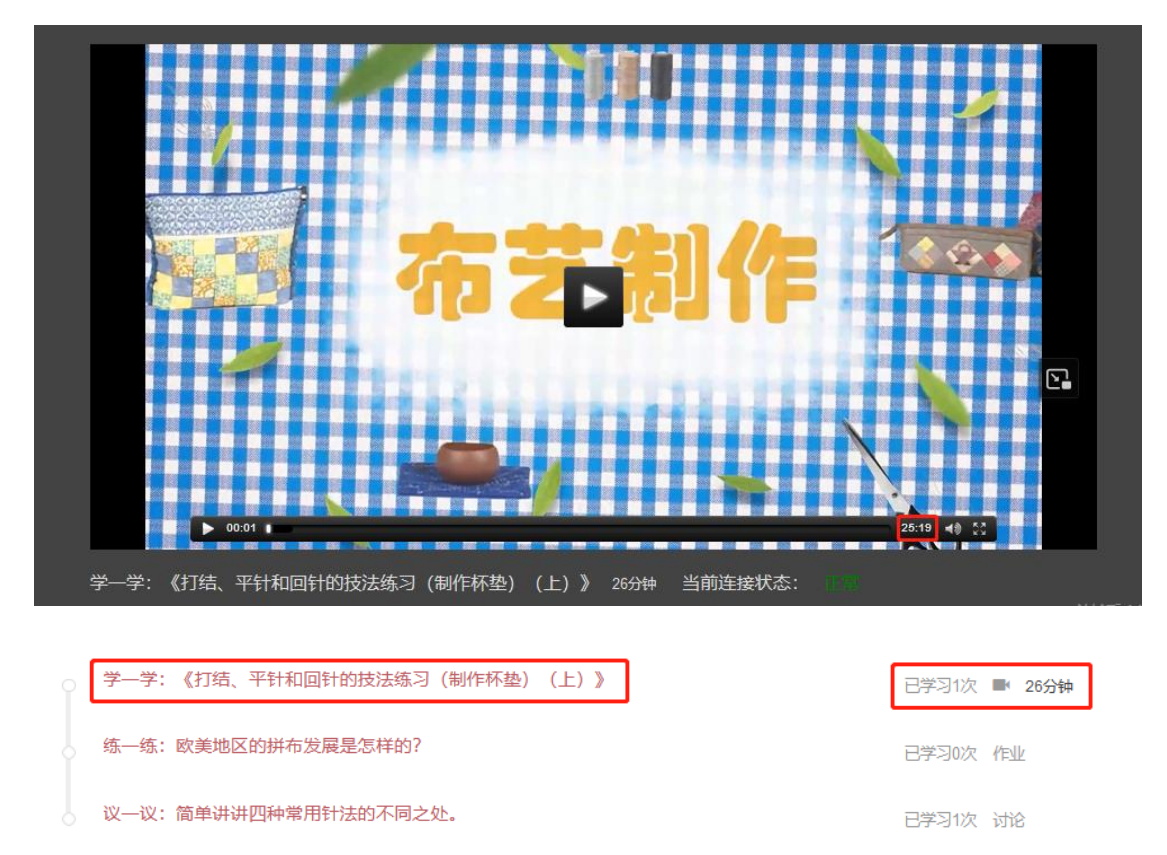

5. 练习作业需按要求上传并提交;

| 作业更新成功!                                          |          |
|--------------------------------------------------|----------|
| 作业:练一练:                                          | <b>施</b> |
| 提交作业                                             |          |
| www. B I U arial ▼ 15px ▼ ■ 書 書 の Ø 2 図 №<br>別試2 | Ģ        |
|                                                  |          |
|                                                  |          |
| 元家路径: body > p                                   |          |
| 上传附件                                             |          |
|                                                  |          |
|                                                  |          |

6. 讨论主题,按照自己的想法进行发帖。可查看不同学员的讨论意见。

| 学习讨论<br>我来说两句<br>▼ B I U 字体 ▼ 字号 ▼ E E E E E © @ C P D ©<br>元業路径 字数5tt | 10 上盤・以 以・同手折折四行命われないパリレスと。            |      | -3 -912440544 |
|------------------------------------------------------------------------|----------------------------------------|------|---------------|
| 我我说两句   ■ ▲ B I 型 字体 ● 字号 ● 臣 臣 臣 臣 应 ② C 牌 D ③     万数路在   (編号页)       | 学习讨论                                   |      | (计小面)         |
| HINE B I U 字体 ▼ 字号 ▼ 臣 臣 臣 臣 ⊕ @ ?」 陞 D ⊕<br>元業路径 字数统计                 | 我来说两句                                  |      | 冯伟abc(辅导员)    |
| <b>元繁婚任</b> 字数统计                                                       | ma B I U \$4 ▼ \$5 ▼ ≣ ≣ ≣ ∽ ∅ ℃ ፼ ♭ ⊕ |      |               |
| <b>元繁路径</b>                                                            |                                        |      |               |
| <b>元素路径</b>                                                            |                                        |      |               |
| <b>元素路径</b> 字数统计                                                       |                                        |      |               |
| 元嘉靖径                                                                   |                                        |      |               |
|                                                                        | 元素路径                                   | 字数统计 |               |

7. 测试和结业考试按要求提交。

| ○五       |           |                  |    |
|----------|-----------|------------------|----|
| 10.【单选题】 | 一般情况下,做拼布 | Inmooc.shill.net |    |
| O 0.3    |           | 提交结业考试.确定继续吗?    |    |
| O 0.5    |           | 确定               | 取消 |
| O 0.7    |           |                  |    |
| O 0.9    |           |                  |    |
| 提交       | 重新做题      |                  |    |

提交测试题或结业考试卷(客观题)后系统自动打分,立即给出测试结果。
 注:结业考试卷的主观题需教师在后台给每个学员单独打分。

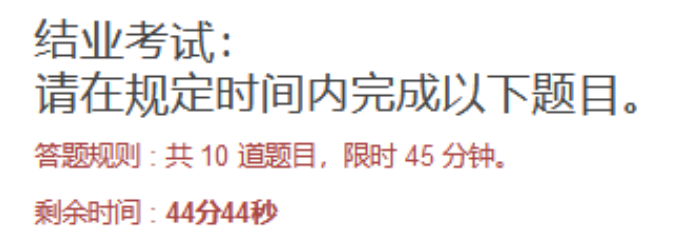

对于集中开班的课程班级,班主任会对班内每一位学员的学习成绩和学习态度给予结业评价,评价为"合格"的学员,将得到该门课程的相应学分,并得到一张电子结业证书。结业证书可以在个人学习空间里面查看。

| J IE #58 | 号: MC2019148378235533            | 3764               |           |   |
|----------|----------------------------------|--------------------|-----------|---|
|          | F                                | 海老年教育慕课            |           |   |
|          |                                  | 结业证书               |           |   |
| amao     | 0001:                            |                    |           |   |
| (<br>英语- | 《于 <u>222章</u> 元37月完<br>酒店住宿》,特打 | ·整学习了老年教育募<br>受此证。 | [课课程《零基础: | 学 |
|          |                                  | 上海老年教              | 育慕课建设管理办公 | 室 |

### 四、 用户中心

### (一)学习状态

**1**. 在用户中心界面,点击【学习空间】进入,学习者在【我的课程】可以查看 到自己正在学习中的所有课程、未开始学习的课程和已经学习过的课程。

| 当前身份: 学习者  |                            | 设置      | 课程目录下载   返回首页 |
|------------|----------------------------|---------|---------------|
| 上海老年教育慕课平台 | 平台                         | 公告 课程超声 | 市 甜品鉴赏家 - O   |
| 我的课程       |                            |         | 通知提醒 个人信息     |
| 我的申请       |                            |         | 密码设置          |
| 我的学时       | 命に区社区学院<br>布艺制作(一) 布艺制作(一) |         | 退出            |
| 我的结业证书     | I IIII                     | 斑级      | 开始学习          |
|            |                            |         |               |

2.选择【我的学时】栏,学习者可以查看到自己所有的学时记录。

| 我的申请         已获学时         在学课程学时           意计         0         77 | 我的课程   | 我的学时 |      |        |  |
|--------------------------------------------------------------------|--------|------|------|--------|--|
| 我的学时 0 77                                                          | 我的申请   |      | 已获学时 | 在学课程学时 |  |
|                                                                    | 我的学时   | 总计   | 0    | 77     |  |
| 我的结业证书                                                             | 我的结业证书 |      |      |        |  |

3.选择【我的申请】栏,学习者可以查看待批准的课程和不批准的课程。

| 我的课程   |                |
|--------|----------------|
| 我的申请   | אבוע נמשועונית |
| 我的学时   |                |
| 我的结业证书 |                |
|        | 暂无信息           |
|        | 소리아/트          |

**4**.选择【我的结业证书】栏,学习者可以查看已领取、待领取和制作中的结业 证书。

### (二) 通知提醒

在用户中心界面,点击【通知提醒】,学习者可查看未读通知、已读通知 和回收站。

| <b>尚七千</b> 致月恭味十日                  | 1     |          |                     |          | 平台公告      | 课程超市 | 甜品鉴堂家 👻 🕕     |
|------------------------------------|-------|----------|---------------------|----------|-----------|------|---------------|
|                                    |       |          |                     |          |           | 6    | 学习空间          |
| 我的课程                               | 我的课程  | 土工始的漂铝   | 口往市的漂亮              |          |           | 5    | 通知/超醒<br>个人信息 |
| 我的申请                               |       | 小川知识到时代生 | 口时来时休任              |          |           |      | 密码设置          |
| 我的学时                               |       | 0        | 徐汇区社区学院<br>布艺制作 (一) | 布艺制作 (一) |           |      | 退出            |
| 我的结业证书                             |       |          |                     |          | 10.101000 |      | 771/14/472    |
|                                    | - A   |          |                     |          | 退出班级      |      | 开始子习          |
|                                    |       |          |                     |          |           |      |               |
|                                    |       |          |                     |          |           |      |               |
|                                    |       |          |                     |          |           |      |               |
| 知提醒                                |       |          |                     |          |           |      |               |
| <b>知提醒<br/>\$通知</b> 已读通知 回收\$      | Ъ     |          |                     |          |           |      |               |
| <b>知提醒</b><br><b>\$通知</b> 已读通知 回收如 | ż     |          |                     |          |           |      |               |
| <b>知提醒<br/></b>                    | ii ii |          |                     |          |           |      |               |

### (三) 个人信息

在用户中心界面,点击【个人信息】,学习者可查看并修改个人信息。

| 当前身份:学习 | 者              |             |                               |       | 約四一  | 课程目录下载   返回首页     |  |
|---------|----------------|-------------|-------------------------------|-------|------|-------------------|--|
| 上海老年    | <b>王教育</b> 慕课平 | 台           |                               | 平台公告  | 课程超市 | 甜品鉴赏家 - 0<br>学习空间 |  |
| 修改个人信题  | 2              |             |                               |       |      | 通知提醒<br>个人信息      |  |
|         |                | 基本信息<br>登录名 | WX_6CB6D9E181484D0E8F953FDEA3 |       |      | 密码设置<br>退出        |  |
| 暂时无法    | 查卷             | 昵称"<br>性别"  | お品遊賞家 ○ 男 ○ 女 ● 保密            |       |      |                   |  |
|         |                | 实名信息 实行     | 信息请完整填写,如果输引不打算提交实名信息。        | 请全部放空 |      |                   |  |
|         |                | 真实姓名        | 真实姓名                          |       |      |                   |  |
|         |                | 身份证号        | 证件号码<br>手机号码                  |       |      |                   |  |

### (四) 密码设置

在用户中心界面,点击【密码设置】,学习者可设置账号的新密码。

沿器 | 通程日金下载 | 近回背市

| 当前身份:学习者   | 2置        | 课程目录下载   返回首页        |
|------------|-----------|----------------------|
| 上海老年教育慕课平台 | 平台公告 课程超市 | 甜品鉴赏家 - 0            |
| 密码设置       |           | チカシ可<br>通知提醒<br>个人信息 |
| 当前索吗。      |           | 密码设置                 |
| 新乾码 *      |           |                      |
| 再输入一次新密码"  |           |                      |
| 保存新密码取消    |           |                      |